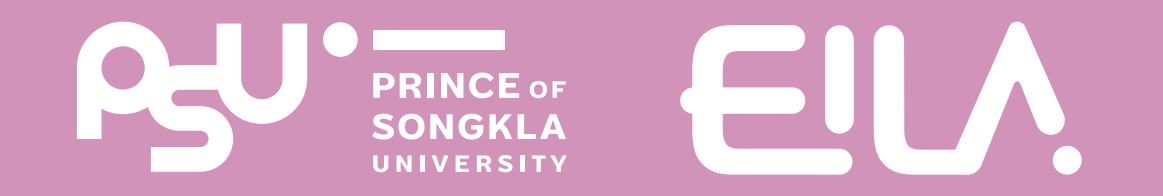

# nısignu Assignment UUS:UU LMS ฟังท์ชัน (Learning Management System)

Step การสร้างงานและการบ้าน พร้อม ให้คะแนน นัทศึกษา

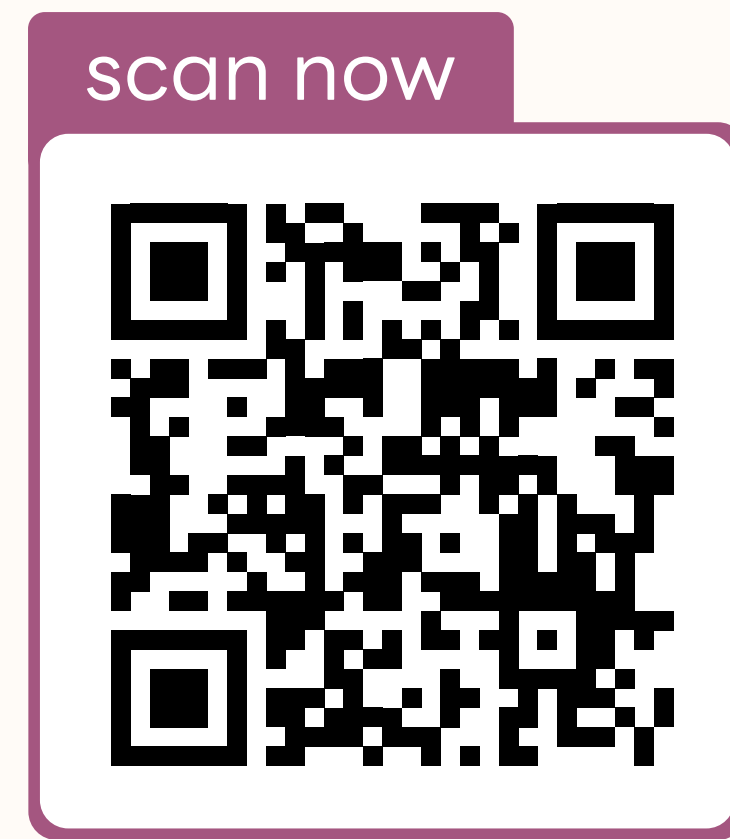

LMS for teacher

scan now

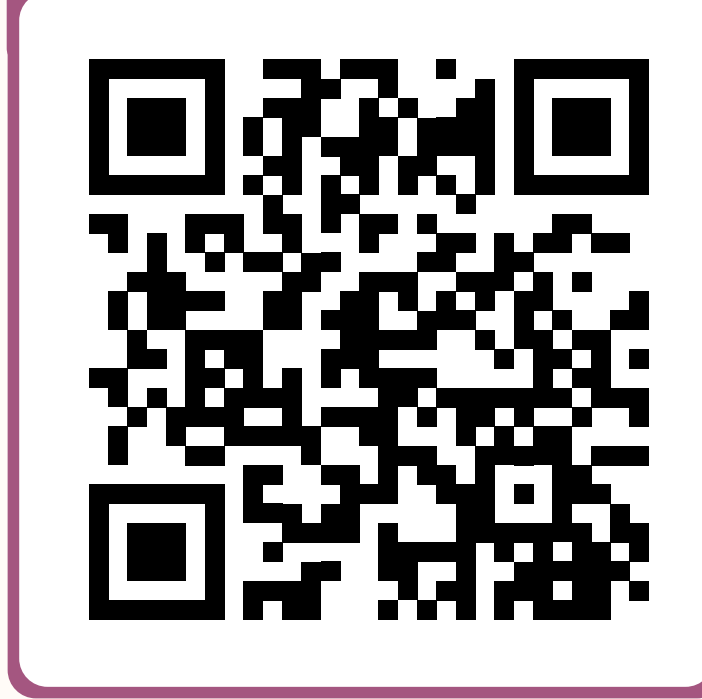

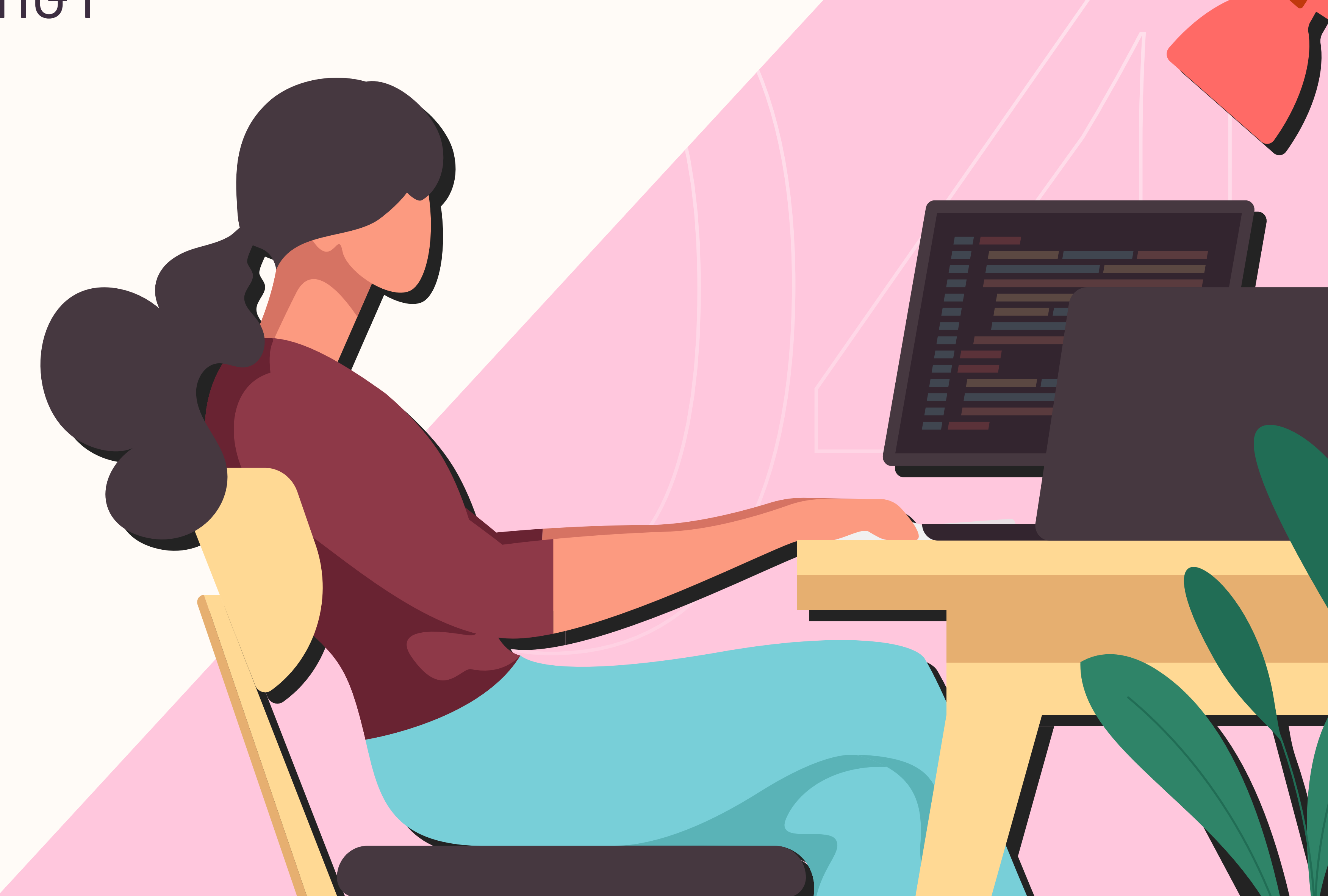

**EILAPSU** 

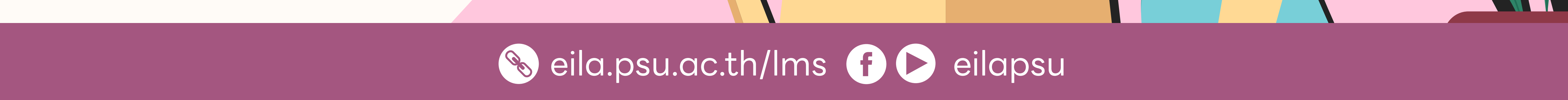

# การสร้าง Assignment

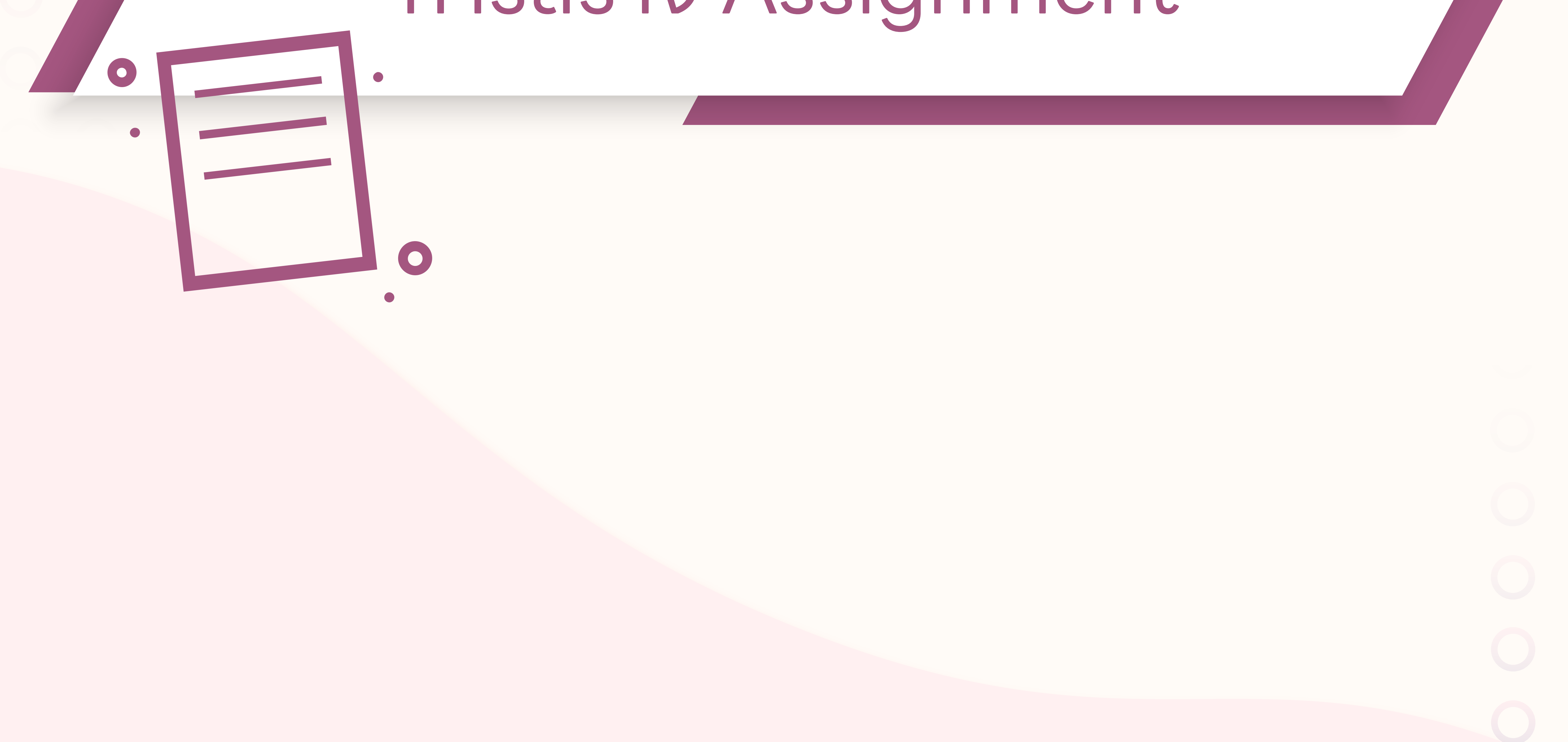

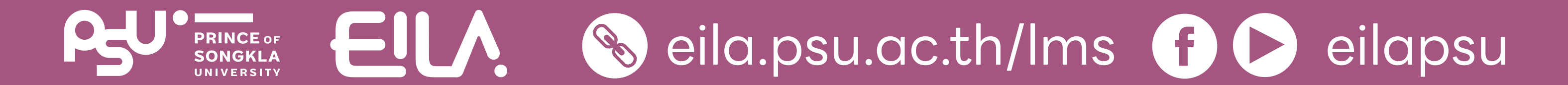

### **การใช้งาน Assignment ()** การสร้าง Assignment

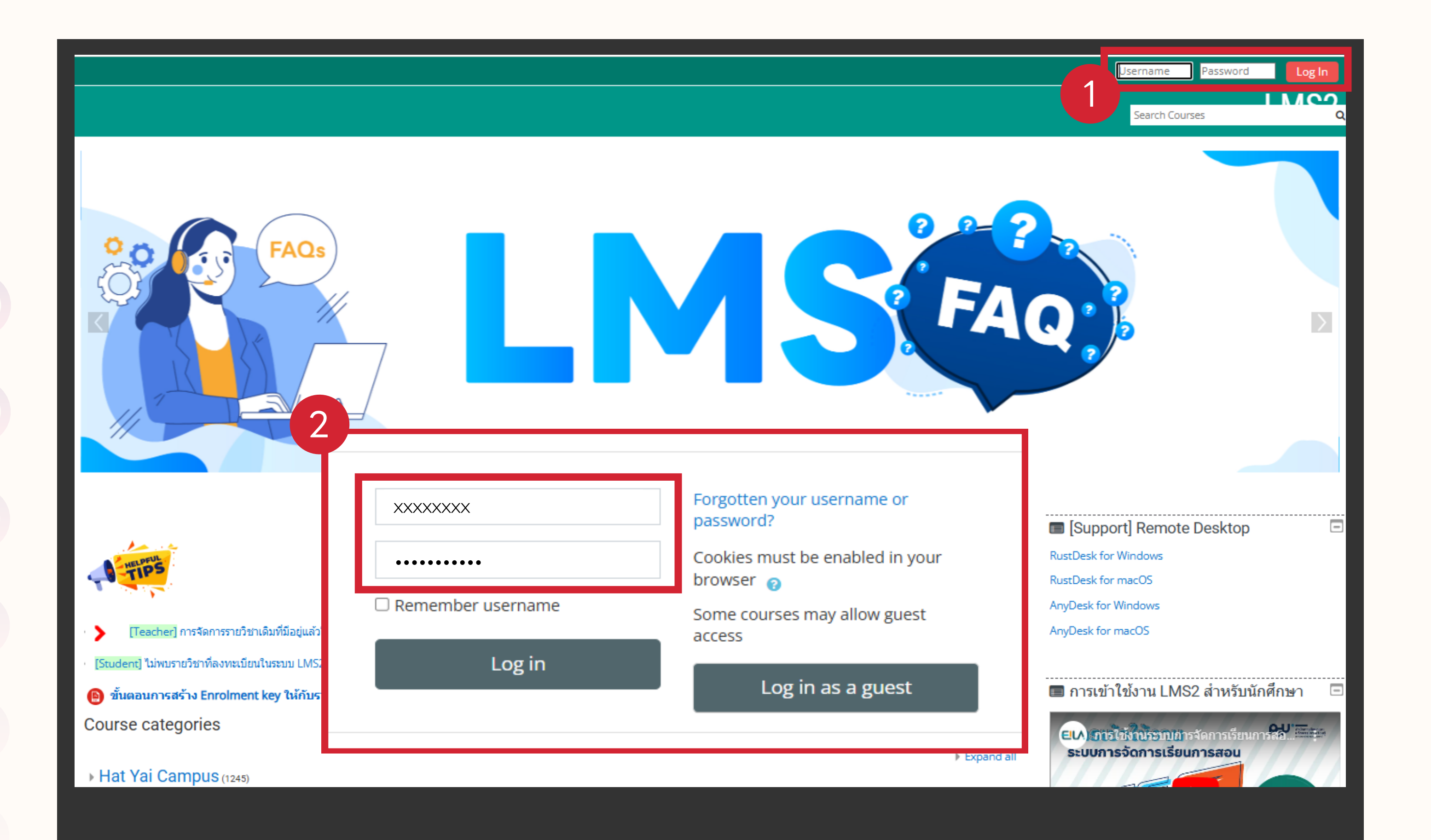

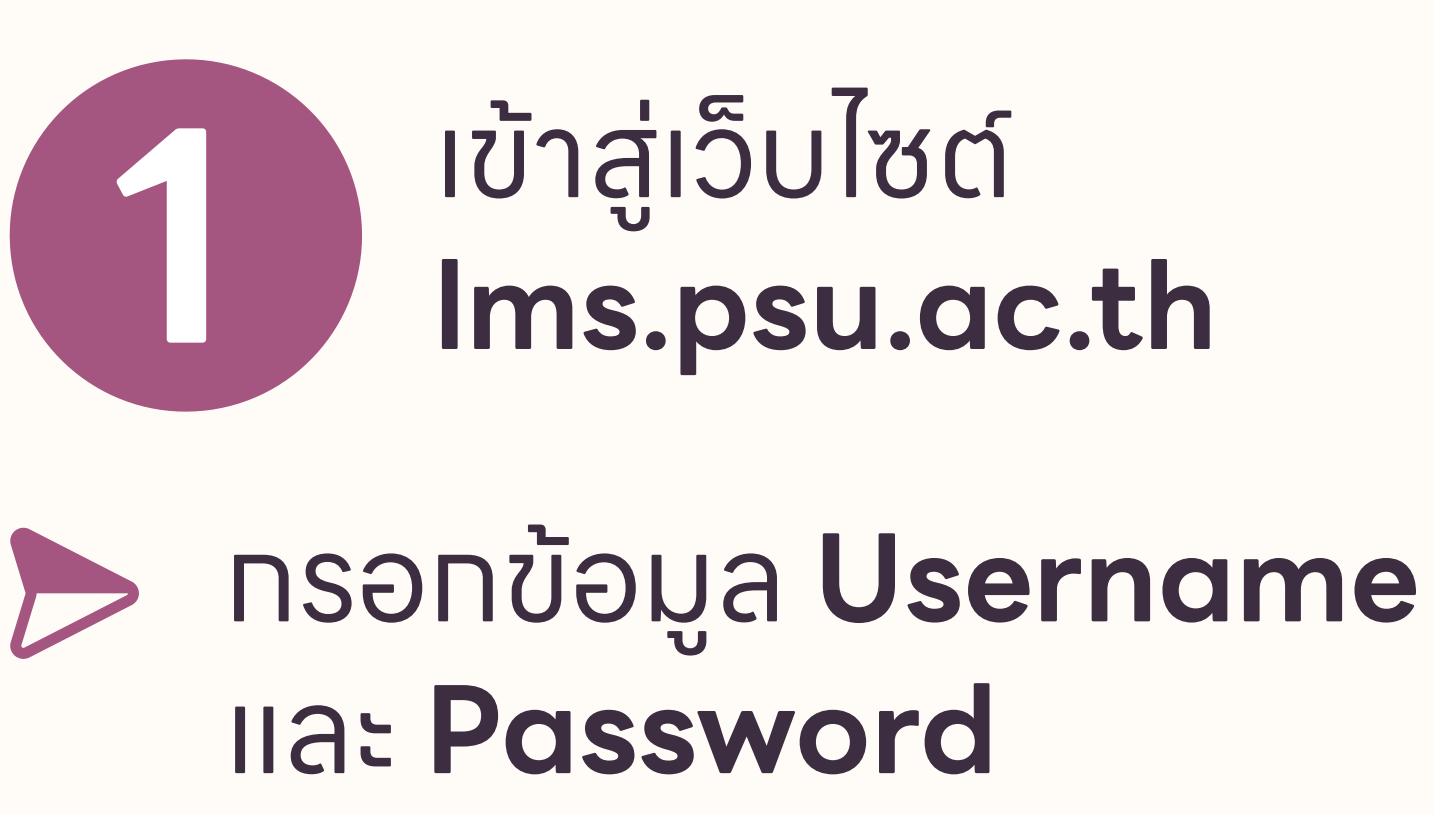

ด้วยบัญซี **PSU Passport** 

คลิทปุ่ม "Log in" เข้าสู่ระบบ

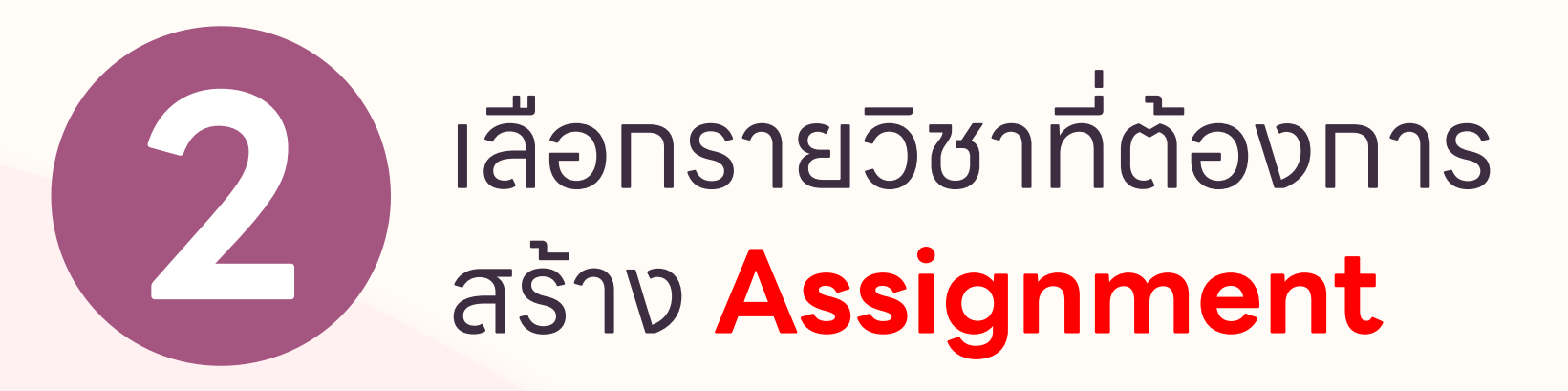

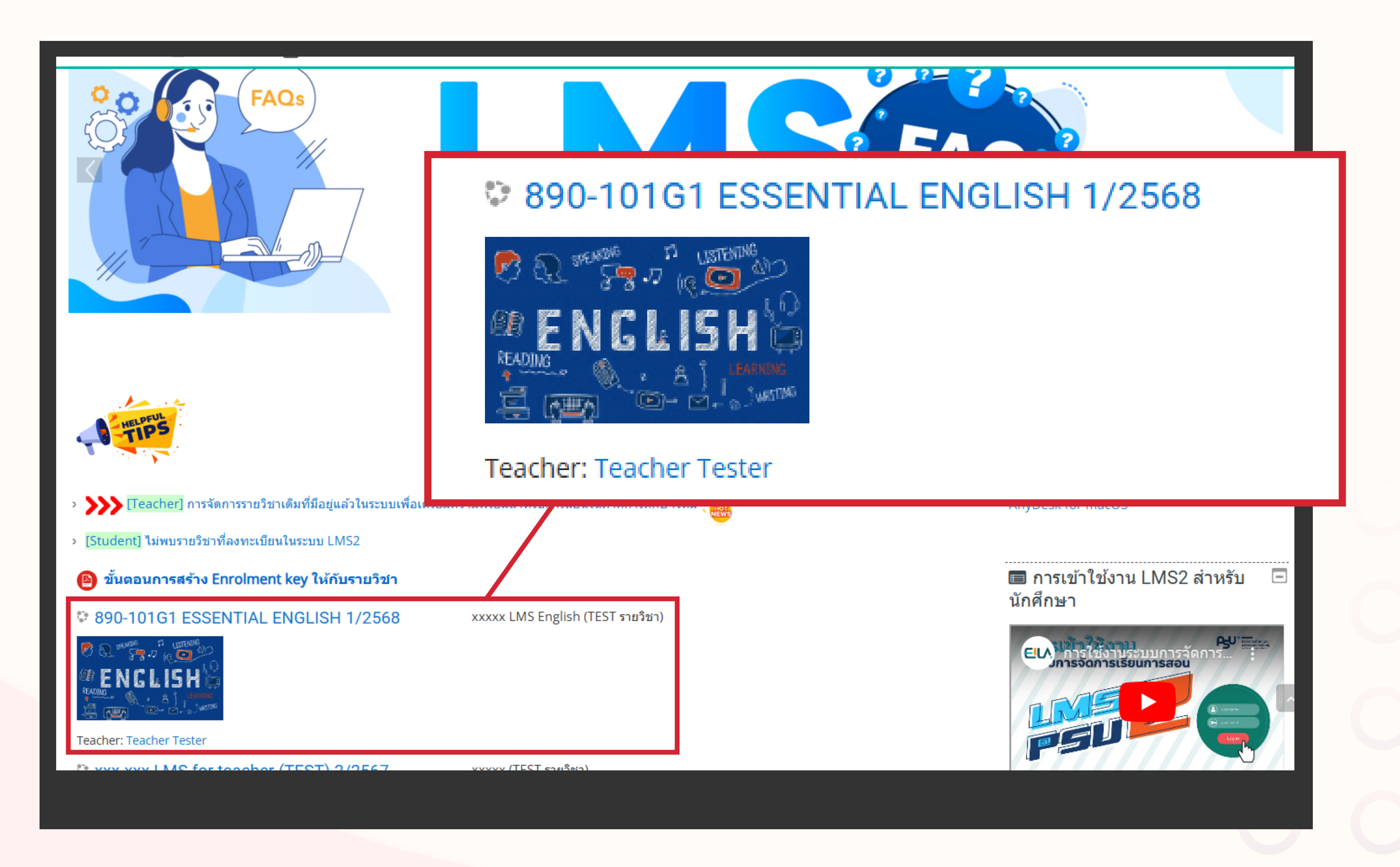

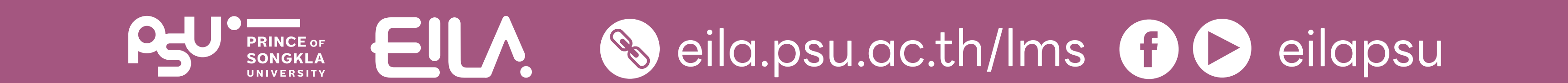

### **การใช้งาน Assignment ()** การสร้าง Assignment

#### 3 ส่วนของรายวิชาที่ต้องการ สร้าง Assignment

# คลิก Action menu เลือก "Turn editing on"

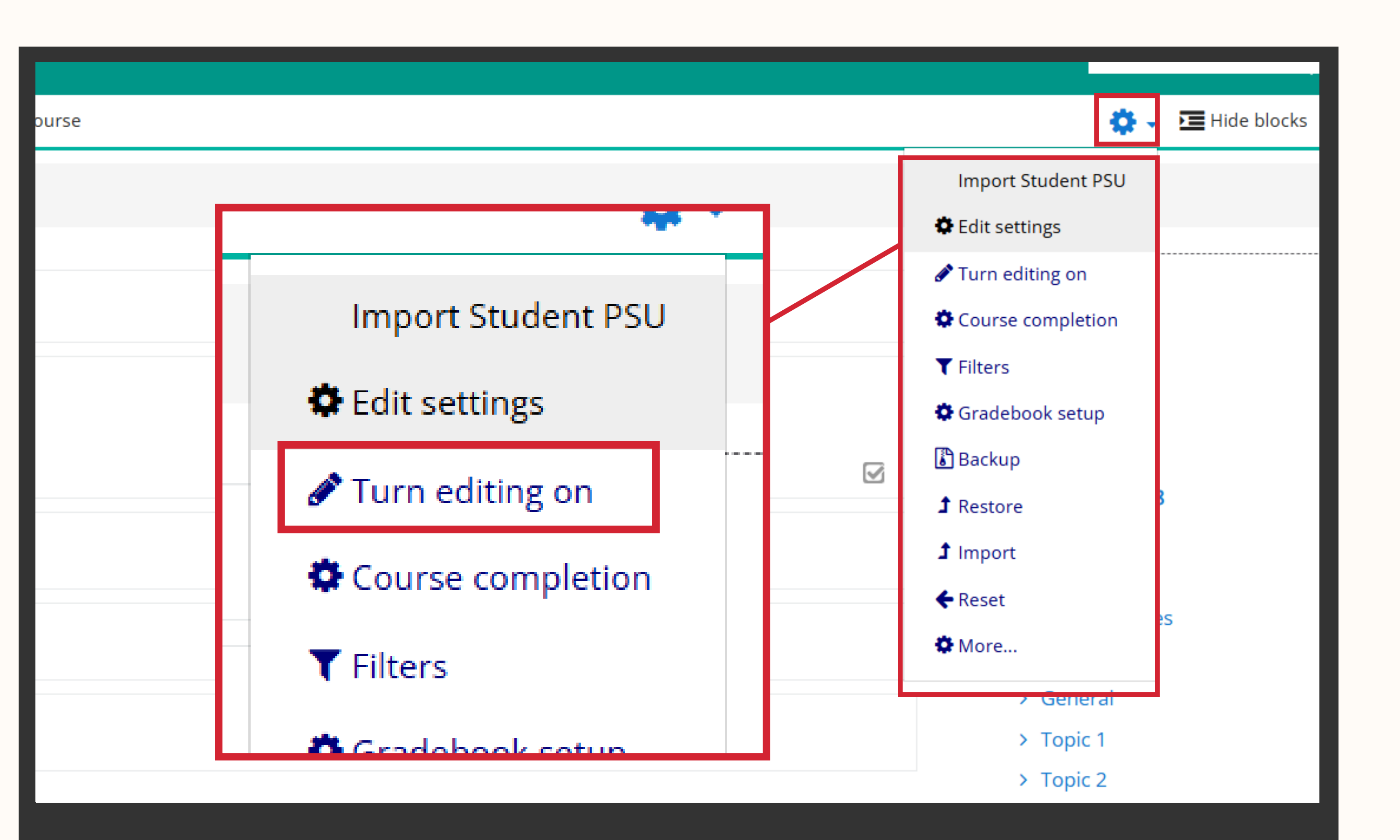

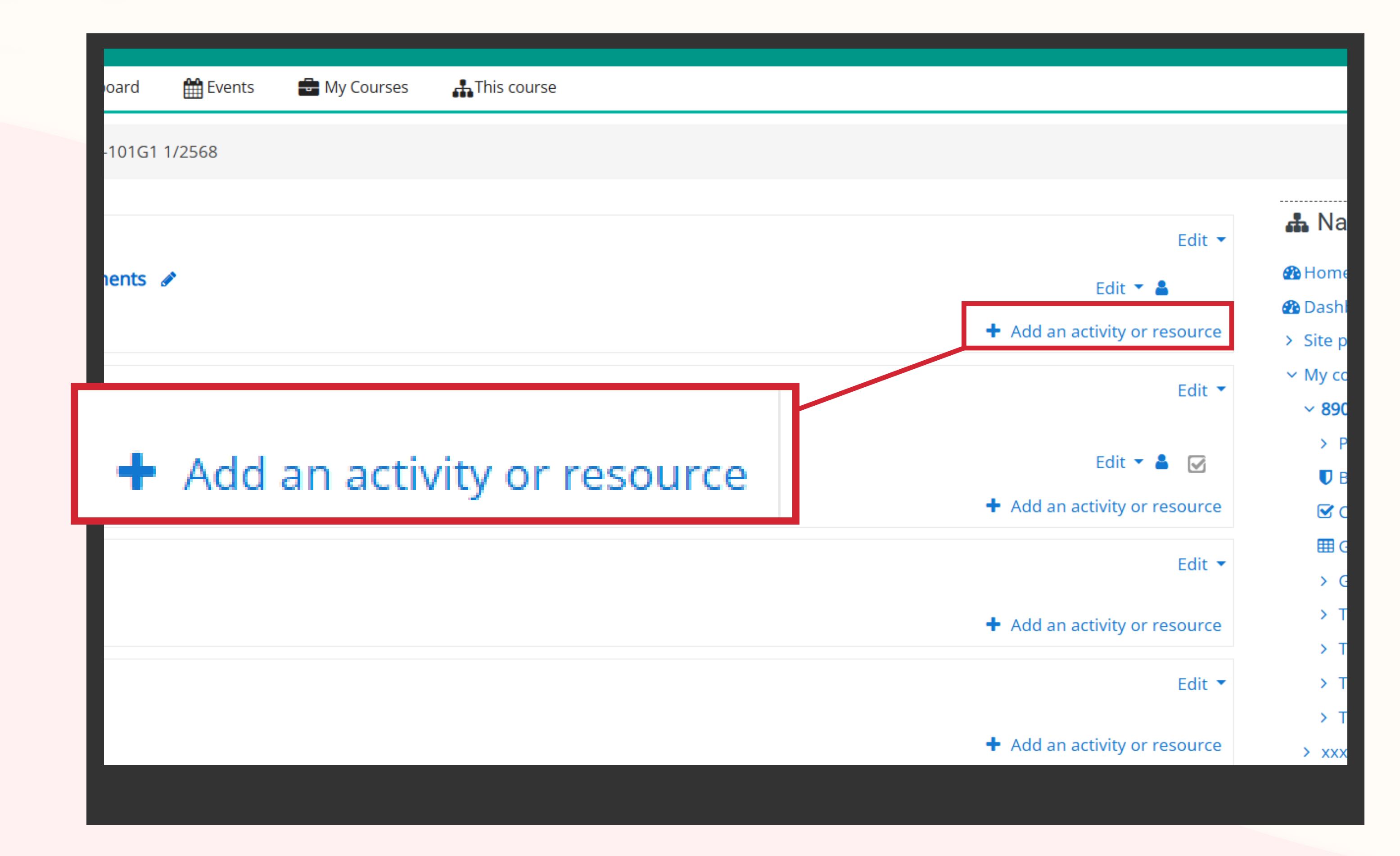

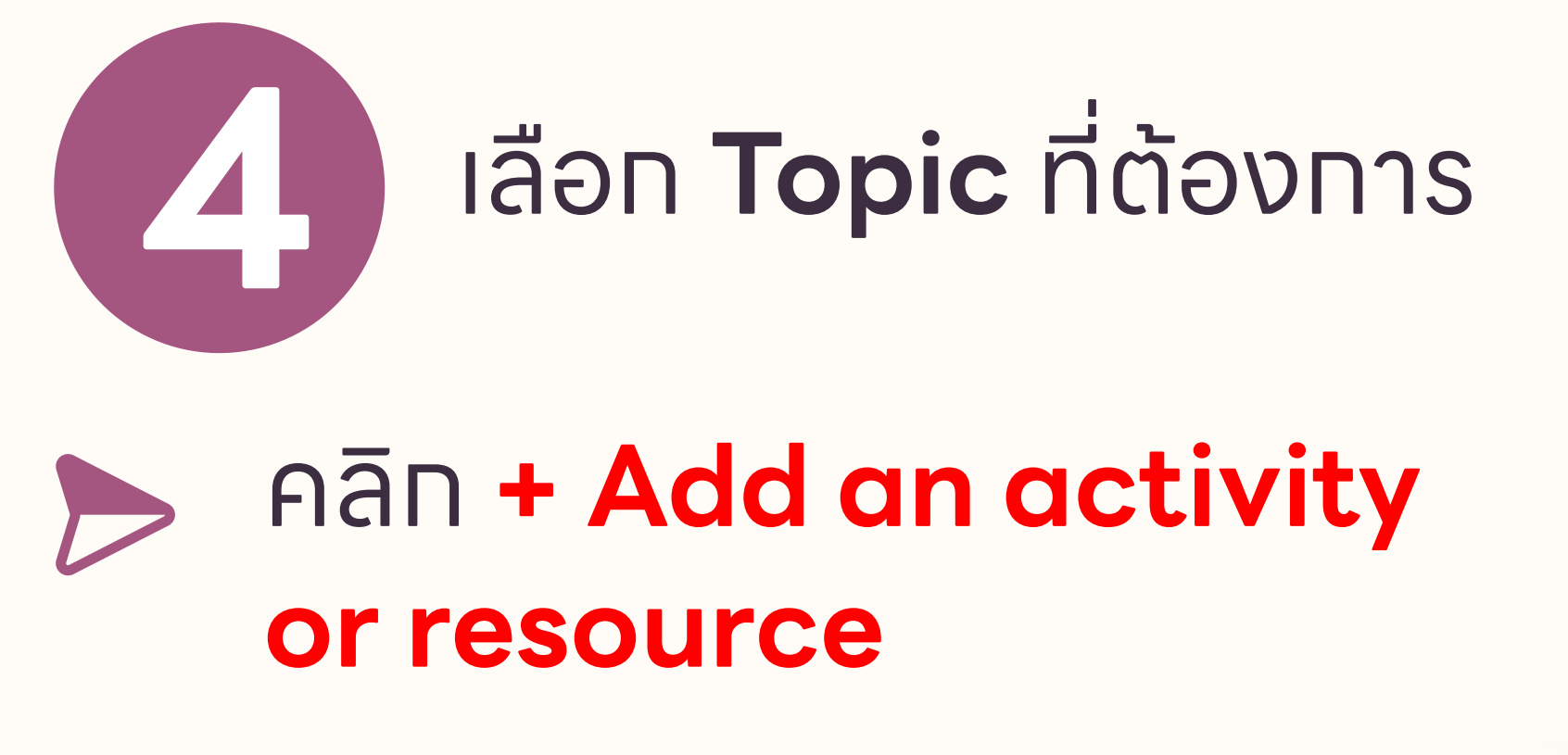

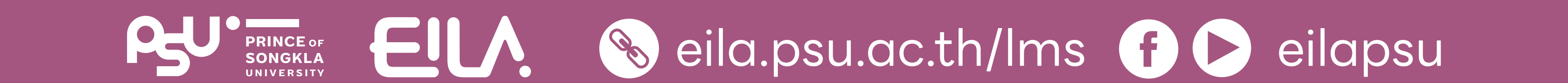

### **การใช้งาน Assignment ()** การสร้าง Assignment

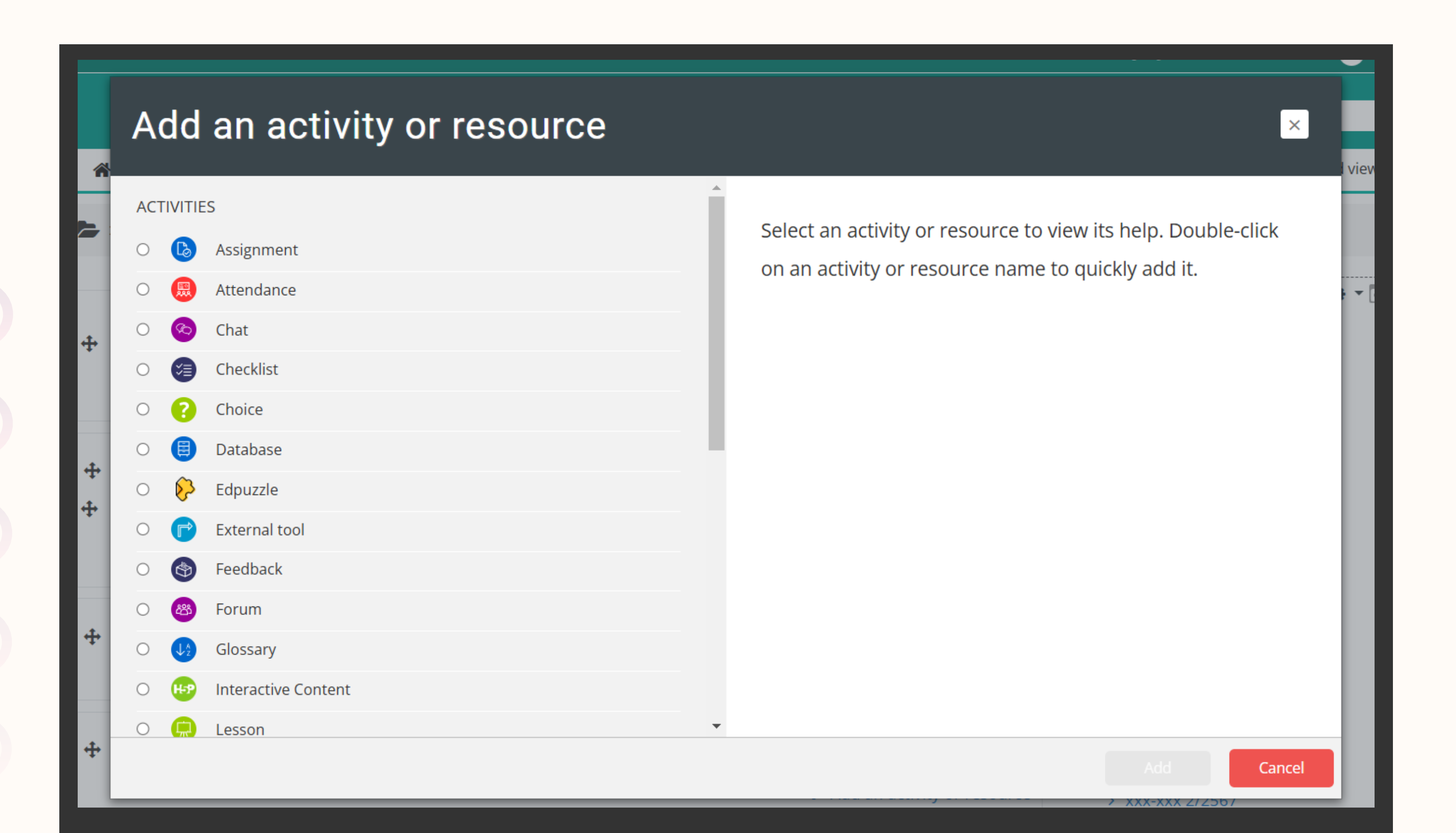

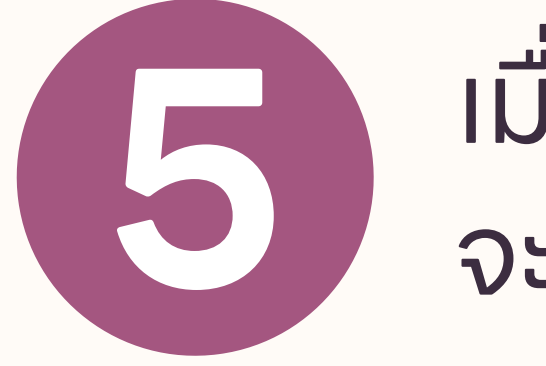

#### เมื่อคลิทแล้ว จะปราทฏหน้าต่างขึ้นมาดังนี้

## คลิกเลือก Assignment

คลิกปุ่ม "Add"

| C ි Ims2.psu.ac.th/course/view.php?id=8890&notifyeditingon=1 | ۲                                                                                                    |
|--------------------------------------------------------------|----------------------------------------------------------------------------------------------------|
| Gmail 🖸 YouTube 👷 Maps                                       |                                                                                                    |
| ome 🖗 Dashboard 🛗 Events 🖶 My Courses 🚠 This course          | 🔅 🧸 🔚 Hide blocks 🧩 Stand                                                                                                    |
| la Assignment                                                | The assignment activity module enables a teacher to communicate tasks, collect work and provide grades and feedback.<br>Students can submit any digital content (files), such as word-processed documents, spreadsheets, images, or audio and video clips.             |
| Attendance                                                   | Alternatively, or in addition, the assignment may require students to type text directly into the text editor. An assignment can also be used to remind students of 'real-world' assignments they need to complete offline, such as art work, and thus not require any |
| Chat                                                         | digital content. Students can submit work individually or as a member of a group.                                                                                                    |
|                                                              | When reviewing assignments, teachers can leave feedback comments and upload files, such as marked-up student submissions,                                                                                                    |
|                                                              | documents with comments or spoken audio feedback. Assignments can be graded using a numerical or custom scale or an<br>advanced grading method such as a rubric. Final grades are recorded in the gradebook.                                                           |
|                                                              |                                                                                                    |
| O P External tool                                            |                                                                                                    |
| O 🚱 Feedback                                                 |                                                                                                    |
| O 🛞 Forum                                                    | Add                                                                                                    |
| O 😡 Glossary                                                 |                                                                                                    |
| O HP Interactive Content                                     |                                                                                                    |
| O 💭 Lesson                                                   |                                                                                                    |
| O 📒 Questionnaire                                            |                                                                                                    |
| 🔾 😑 Quiz                                                     |                                                                                                    |
| O 🚱 SCORM package                                            |                                                                                                    |
|                                                              | Add Cancel                                                                                                    |
|                                                              | + Add an activity or resource                                                                                                    |
|                                                              |                                                                                                    |

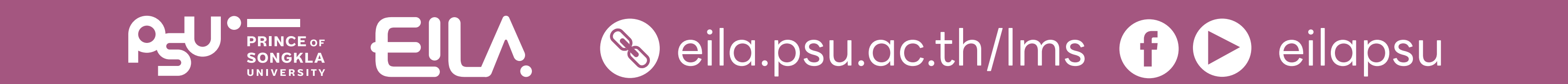

### **การใช้งาน Assignment** 🕑 การสร้าง Assignment

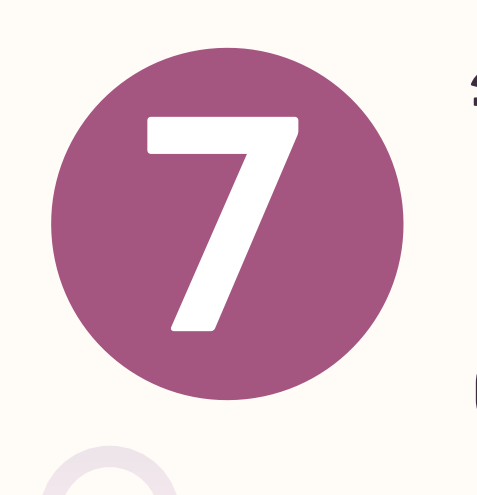

#### จะปราทฏหน้าต่างดังนี้ ทำหนดค่าข้อมูลได้ตาม ต้องทาร

| 🕐 Home 🛛 🖓 Dashboard 🛗 Events 🚔 My Courses                                                                                                    | 📥 This course                                                                    |                                                                                                    |  |  |  |
|----------------------------------------------------------------------------------------------------|----------------------------------------------------------------------------------|----------------------------------------------------------------------------------------------------|--|--|--|
| > My courses > 001-LMS-teacher-test > Topic 2 > Adding a net integration of the second second sec | My courses > 001-LMS-teacher-test > Topic 2 > Adding a new Assignment to Topic 2 |                                                                                                    |  |  |  |
|                                                                                                    |                                                                                  |                                                                                                    |  |  |  |
| Adding a new Assignment to Topic                                                                                                    | c 2 o                                                                            | 📥 Navigation                                                                                                    |  |  |  |
|                                                                                                    | Expand all                                                                       | 🚯 Home                                                                                                    |  |  |  |
| <ul> <li>General</li> </ul>                                                                                                    |                                                                                  | 👧 Dashboard                                                                                                    |  |  |  |
| Assignment name 0                                                                                                    |                                                                                  | > Site pages                                                                                                    |  |  |  |
|                                                                                                    |                                                                                  | <ul> <li>My courses</li> </ul>                                                                                                    |  |  |  |
| Description                                                                                                    |                                                                                  | > xxx-xxx 2/2567 01                                                                                                    |  |  |  |
|                                                                                                    |                                                                                  | > xxx-xxx 2/2567                                                                                                    |  |  |  |
|                                                                                                    |                                                                                  | • 001-LMS-teacher-test                                                                                                    |  |  |  |
|                                                                                                    |                                                                                  | > Participants                                                                                                    |  |  |  |
|                                                                                                    |                                                                                  | Badges                                                                                                    |  |  |  |
|                                                                                                    |                                                                                  | Competencies                                                                                                    |  |  |  |
|                                                                                                    |                                                                                  | III Grades                                                                                                    |  |  |  |
|                                                                                                    |                                                                                  | > General                                                                                                    |  |  |  |
|                                                                                                    | Path p                                                                           | > Topic 1                                                                                                    |  |  |  |
|                                                                                                    |                                                                                  | Topic 2                                                                                                    |  |  |  |
|                                                                                                    | Display description on course page                                               | piyaver2.11                                                                                                    |  |  |  |
| Additional files 💿                                                                                                    | Maximum size for new files: 250MB                                                | PIYA TEST 2                                                                                                    |  |  |  |
|                                                                                                    |                                                                                  | > Topic 3                                                                                                    |  |  |  |
|                                                                                                    |                                                                                  | > Topic 4                                                                                                    |  |  |  |
|                                                                                                    | Files                                                                            | > Ims_test                                                                                                    |  |  |  |
|                                                                                                    |                                                                                  |                                                                                                    |  |  |  |
|                                                                                                    |                                                                                  | d Administration                                                                                                    |  |  |  |
|                                                                                                    |                                                                                  | ·· Course administration                                                                                                    |  |  |  |
|                                                                                                    |                                                                                  | Import Student PSU                                                                                                    |  |  |  |
| <ul> <li>Availability</li> </ul>                                                                                                    |                                                                                  | Contraction Contraction Contractica Contractica Con |  |  |  |
|                                                                                                    |                                                                                  | Turn editing off                                                                                                    |  |  |  |
| Allow submissions from                                                                                                    | 18 ¢ November ¢ 2024 ¢ 00 ¢ 00 ¢ ⊞ C Enable                                      | Course completion                                                                                                    |  |  |  |
| Due due D                                                                                                    |                                                                                  | > Users                                                                                                    |  |  |  |
| Due date 🗸                                                                                                    | 25 ¢ November ¢ 2024 ¢ 00 ¢ 00 ¢ 🛱 🗹 Enable                                      | ▼ Filters                                                                                                    |  |  |  |
|                                                                                                    |                                                                                  | > Reports                                                                                                    |  |  |  |
| Cut-off date 🔮                                                                                                    | 18 ≑ November ≑ 2024 ≑ 14 ≑ 19 ≑ 🌐 Enable                                        | Gradebook setup                                                                                                    |  |  |  |
|                                                                                                    |                                                                                  | > Badges                                                                                                    |  |  |  |
| Remind me to grade by 🥹                                                                                                    | 2 € December € 2024 € 00 € 00 € 🛱 🗹 Enable                                       | Backup                                                                                                    |  |  |  |
|                                                                                                    | Always show description                                                          | 1 Restore                                                                                                    |  |  |  |
| 0                                                                                                    | Anways show description                                                          | 1 Import                                                                                                    |  |  |  |

| 6 | Adding a new Assignment to Topic 2 |                                       |  |  |  |
|---|------------------------------------|---------------------------------------|--|--|--|
| ÷ | General                            |                                       |  |  |  |
|   | Assignment name                    | XXXXXXXXX                             |  |  |  |
|   | Description                        | Paragraph - B I = = Ø                 |  |  |  |
|   |                                    | Display description on course page ?? |  |  |  |
|   |                                    |                                       |  |  |  |

 8 ทำหนดค่าข้อมูล General
 Assignment name ดังชื่องานที่ต้องทารมอบหมาย
 Description คำอธิบายงานที่มอบหมาย

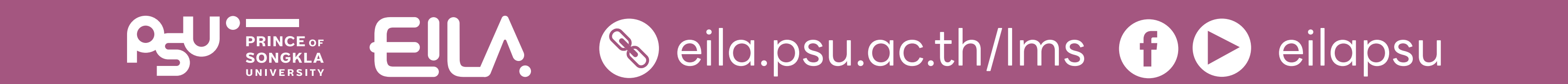

### **การใช้งาน Assignment ()** การสร้าง Assignment

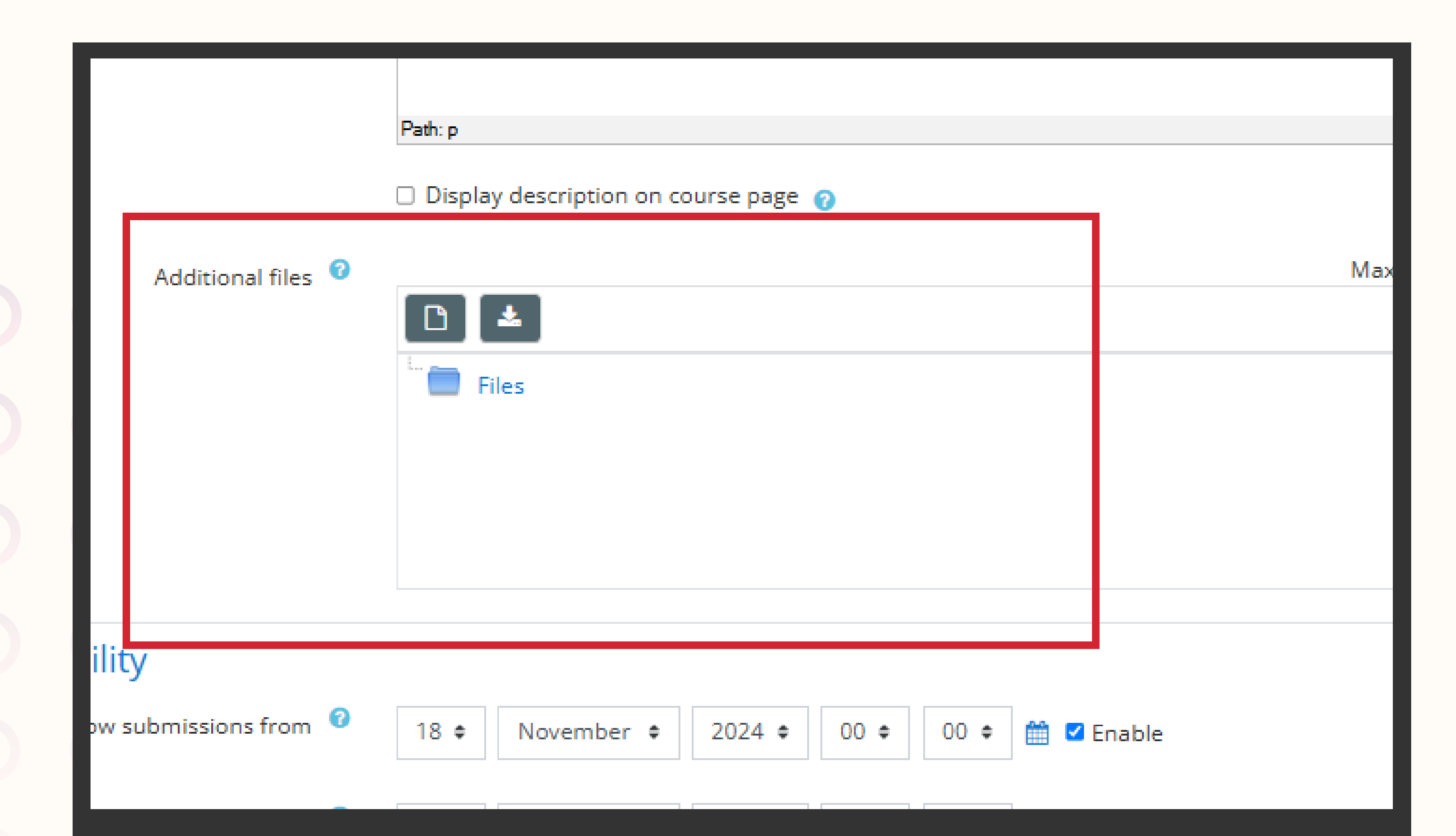

ทำหนดค่าข้อมูล **General** (ต่อ)

Additional files
 ใช้แนบเนื้อหาหรือตัวอย่าง
 งานสำหรับนักศึกษา
 (เลือกแนบหรือไม่ก็ได้)

ทำหนดค่า **Availability** 

Allow submissions กำหนดวันที่เริ่มส่งงาน

Due date กำหนดวันสุดท้าย การส่งงาน (หากพ้นกำหนด นักเรียนสามารถส่งได้ แต่จะ แสดงว่า "ส่งล่าช้า")

| Availability                                                                                                    |
|----------------------------------------------------------------------------------------------------|
| 1       Allow submissions from        18 ♦       November ♦       2024 ♦       00 ♦       10 ♦       10 ♥                                                                                                    |
| 2     Due date     25 ≑     November ≑     2024 ≑     00 ≑     00 ≑     1 in the second second s |
| Cut-off date <sup>⑦</sup> 25 ¢ November ¢ 2024 ¢ 14 ¢ 19 ¢ ∰ ☑ Enable                                                                                                    |
| Remind me to grade by <sup>⑦</sup> 2                                                                                                    |
| ⑦ ☑ Always show description ⑦                                                                                                    |
| <ul> <li>Submission types</li> </ul>                                                                                                    |
| Submission types 🛛 Online text 🖓 🗹 File submissions 🕜                                                                                                    |
|                                                                                                    |

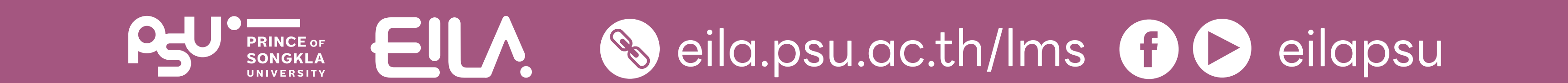

## **การใช้งาน Assignment ()**การสร้าง Assignment

# **11** ทำหนดค่า **Availability** (ต่อ)

Cut-off date กำหนดวันปิด รับงาน (นักศึกษาไม่สามารถ ส่งงานหลังจากนี้ แนะนำให้ตั้ง เป็นวันเดียวกับ Due date)

| <ul> <li>Availability</li> </ul>     |                                                       |
|--------------------------------------|-------------------------------------------------------|
| Allow submissions from 🛛 🖓           | 18 ¢ November ¢ 2024 ¢ 00 ¢ 00 ¢ ∰ ≤ Enable           |
| Due date 🕜                           | 25 ¢ November ¢ 2024 ¢ 00 ¢ 00 ¢ <b>iii </b> ⊂ Enable |
| Cut-off date 🕜 25 🖨 Nov              | ember ¢ 2024 ¢ 14 ¢ 19 ¢ 🛗 ☑ Enable                   |
| Remind me to grade by 🕜              | 2 ¢ December ¢ 2024 ¢ 00 ¢ 00 ¢ 🛗 ☑ Enable            |
| 0                                    | Always show description                               |
| <ul> <li>Submission types</li> </ul> |                                                       |
| Submission types                     | □ Online text ? Ile submissions ?                     |

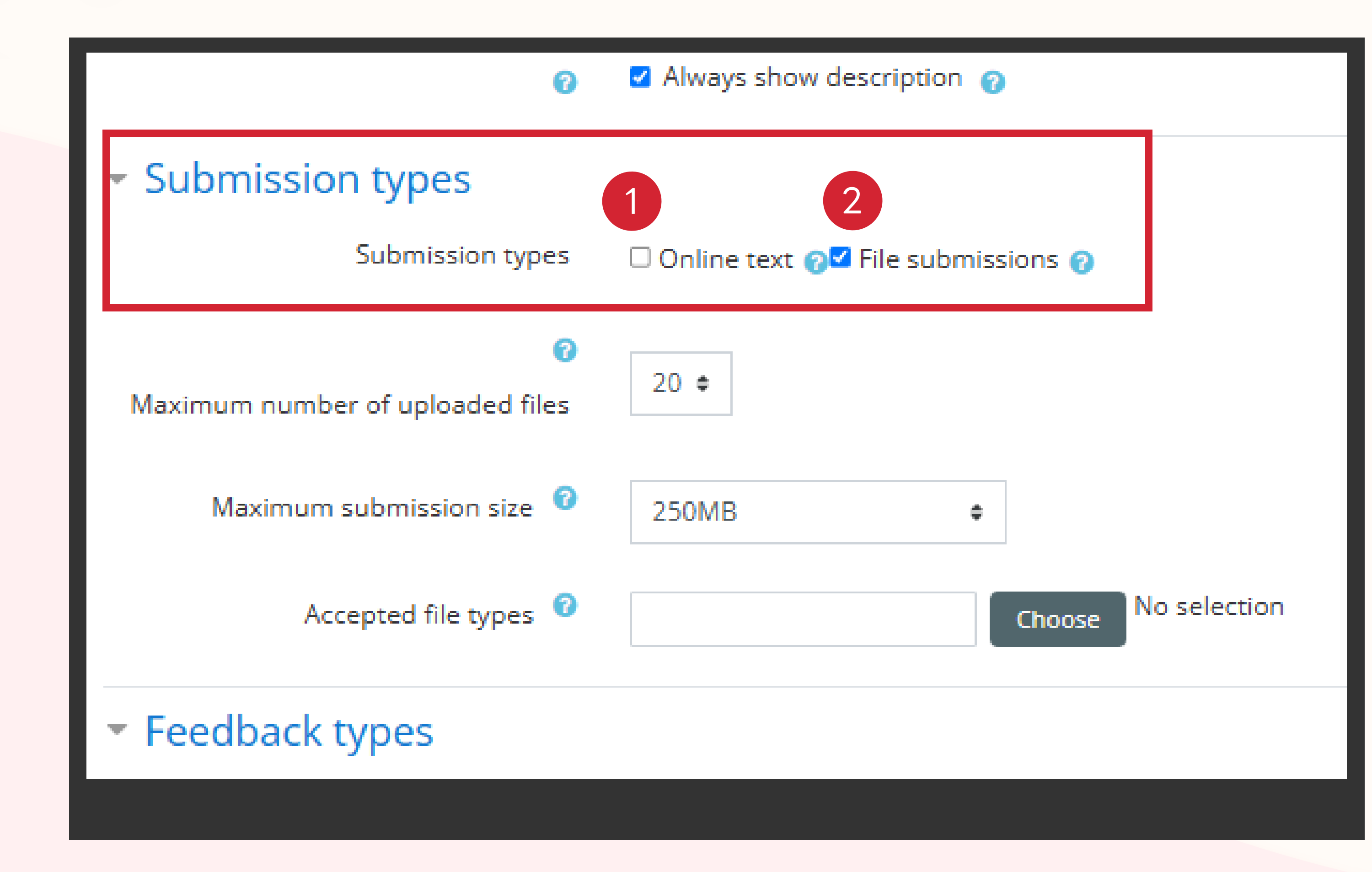

12 กำหนดค่า Submission types

> Online text สำหรับงานที่ให้นัทศึทษา พิมพ์คำตอบ

File submission สำหรับงานที่ให้นักศึกษาแนบไฟล์

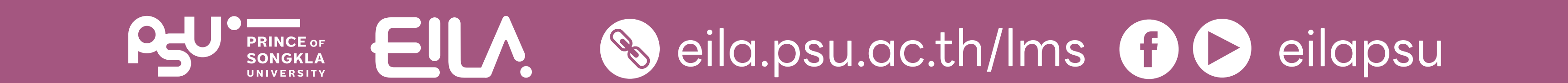

## **การใช้งาน Assignment ()** การสร้าง Assignment

|                                      | Always show descrip      |                     |
|--------------------------------------|--------------------------|---------------------|
| <ul> <li>Submission types</li> </ul> |                          |                     |
| Submission types                     | 🗌 Online text 🍞 🗹 File s | submissions 🕜       |
| 6                                    |                          |                     |
| Maximum number of<br>uploaded files  | 1 🗢                      |                     |
| 6                                    | 250MB                    |                     |
| Maximum submission size              | ZSUMB                    | ▼                   |
| Accepted file types 📀                |                          | Choose No selection |
| Feedback types                       |                          |                     |

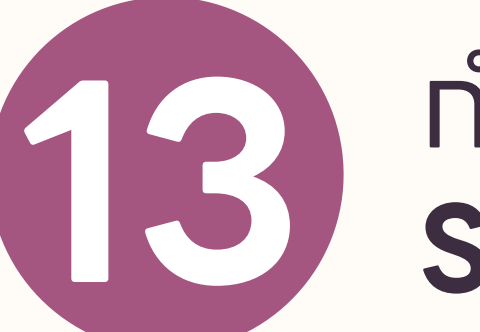

ทำหนดค่า **Submission types (ต่อ)** 

Maximum number of uploaded files แนะนำให้เลือทเป็น 1 (หาทต้องการให้ส่งหลายไฟล์ แจ้งนักศึกษาใน Description ให้รวมไฟล์ทั้งหมดเป็นไฟล์เดียว นามสnุลไฟล์ .zip)

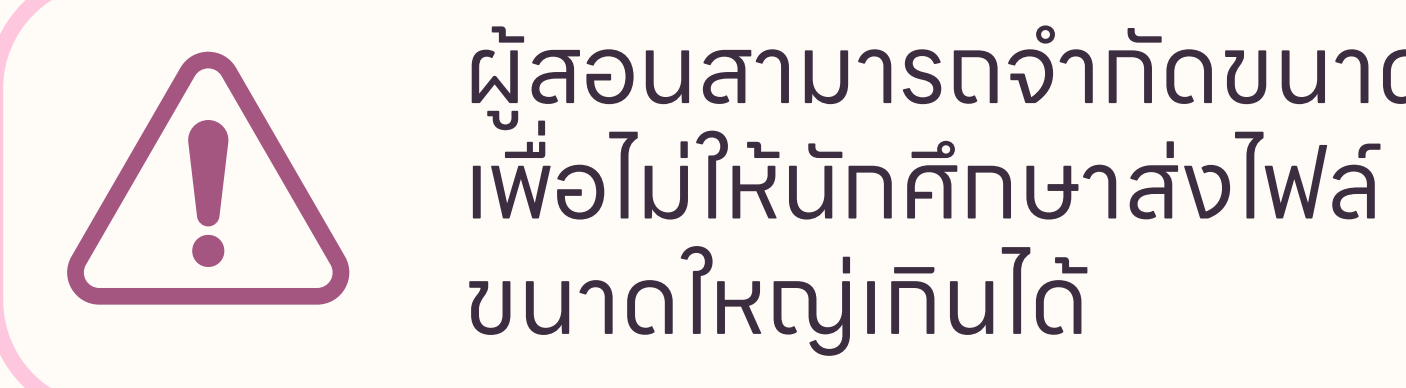

#### ทำหนดค่า Submission types (ต่อ)

**Accepted file types** แนะนำไม่ต้องเลือท แต่ให้ระบุใน **Description** แทน

| <ul> <li>Submission types</li> </ul> |                                      |
|--------------------------------------|--------------------------------------|
| Submission types                     | 🗌 Online text 👩 🗹 File submissions 🍙 |
| Maximum number of     uploaded files | 1 🗢                                  |
| ? Maximum submission size            | 250MB 🗢                              |
| Accepted file types 📀                | Choose No selection                  |
| Feedback types                       |                                      |
|                                      |                                      |

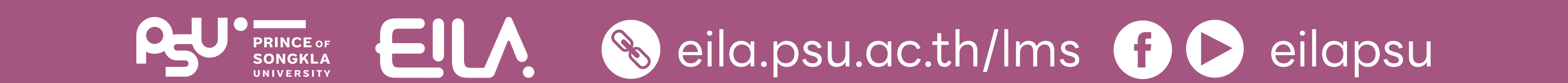

#### **ทารใช้งาน Assignment** 🕑 การสร้าง Assignment

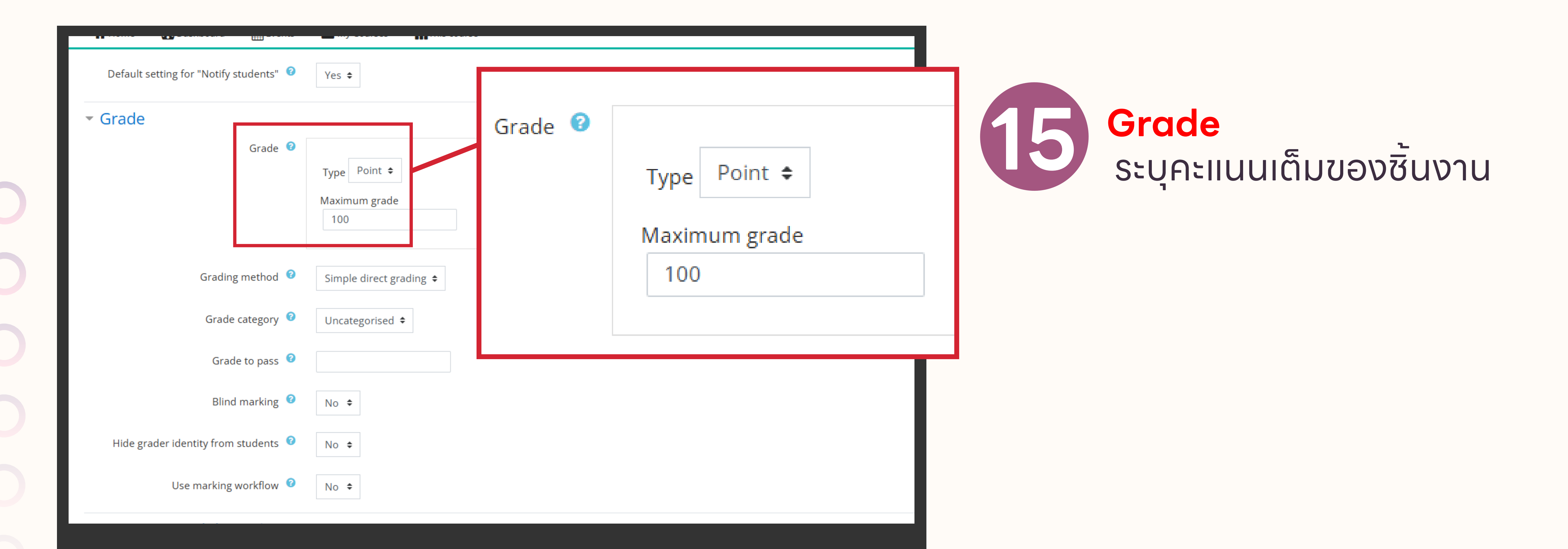

#### 16 คลิกปุ่ม "Save and Display" No selection Tags Enter tags... V encies ผลลัพธ์จะปราทฏดังภาพ etencies 📀 No selection My courses > 890-101G1 1/2568 > Topic 1 > Test - LMS Homework Search Test - LMS Homework ทดลองสร้าง Assignment บนระบบ LMS Do nothing hpletion: Grading summary Hidden from students No 4 Participants Submitted 4 Needs grading 0 Wednesday, 5 March 2025, 12:00 AM Due date

21 days 13 hours

View all submissions

Grade

Time remaining

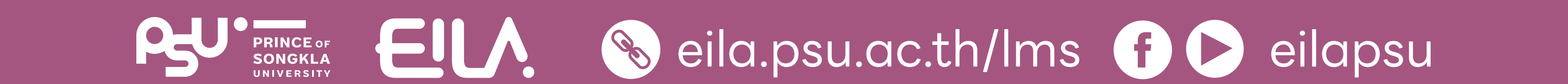

## การตรวจคะแนนรายบุคคล

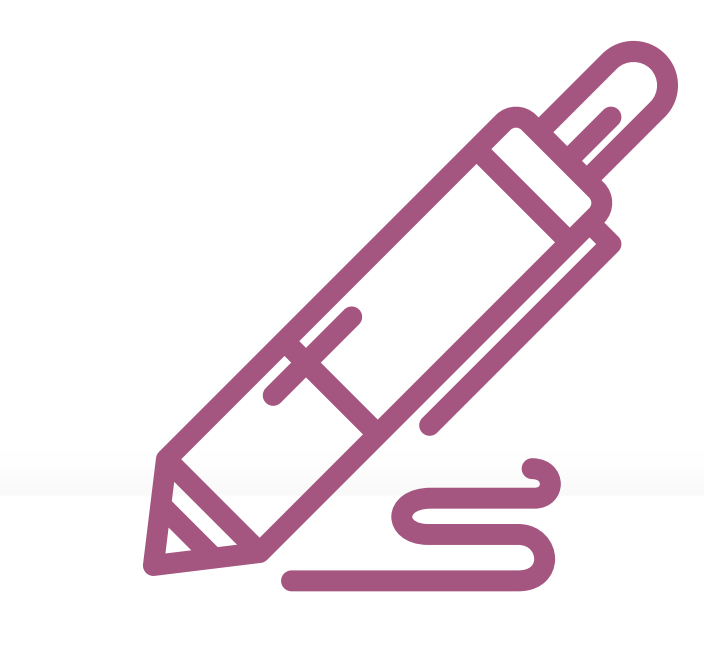

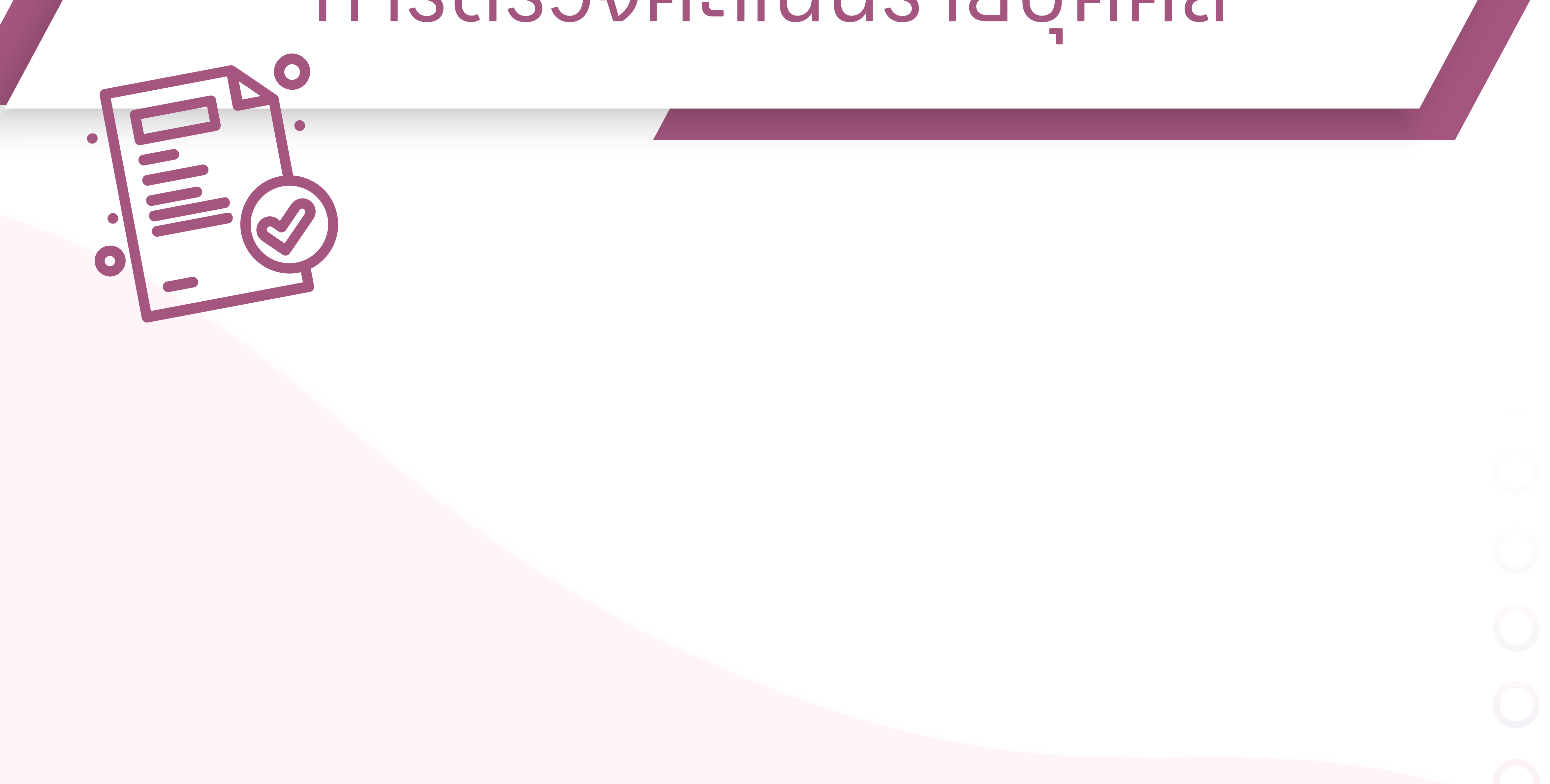

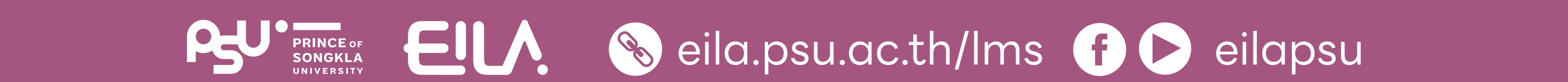

### **ทารใช้งาน Assignment** 🕜 การตรวจคะแนนรายบุคคล

- [Teacher] การจัดการรายวิชาเดิมที่มีอยู่แล้วในระบบเพื่อเตรียมความพร้อมสำหรับการสอนในภาคการศึกษ > 为
- > [Student] ไม่พบรายวิชาที่ลงทะเบียนในระบบ LMS2
- ขั้นตอนการสร้าง Enrolment key ให้กับรายวิชา

💱 890-101G1 ESSENTIAL ENGLISH 1/2568 xxxxx LMS English (TEST รายวิชา)

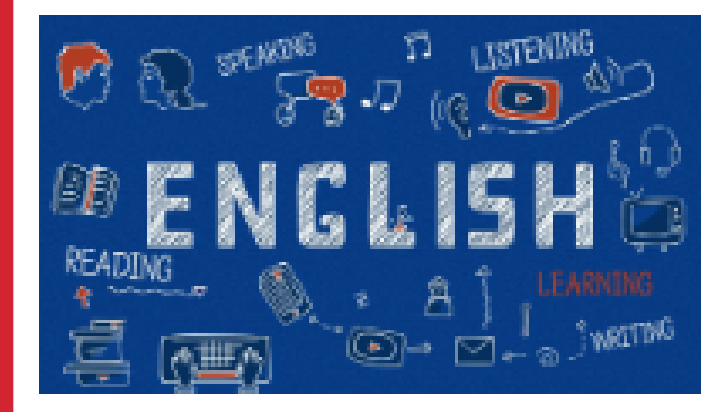

**Teacher: Teacher Tester** 

xxx-xxx LMS for teacher (TEST) 2/2567 xxxxx (TEST รายวิชา)

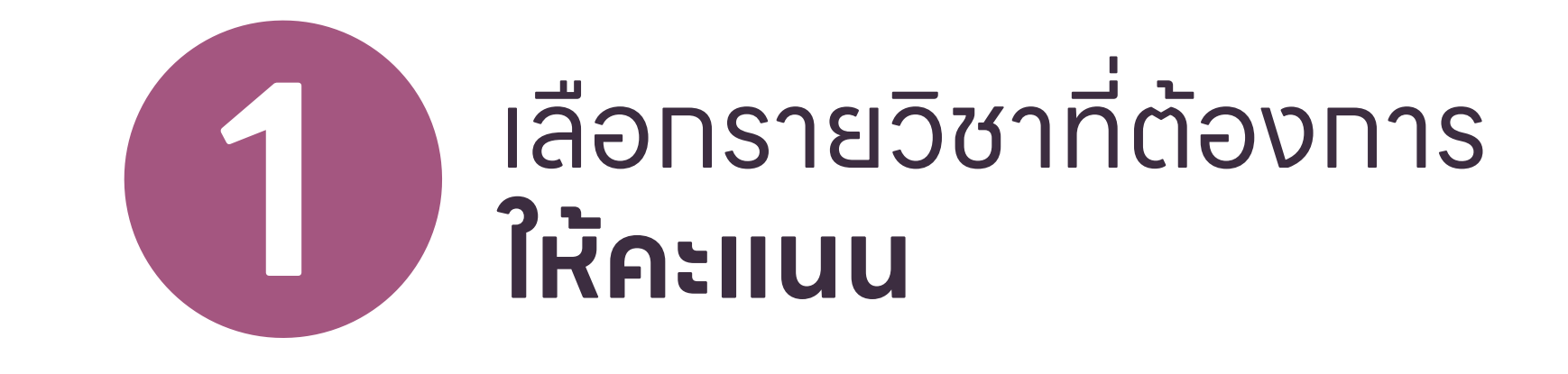

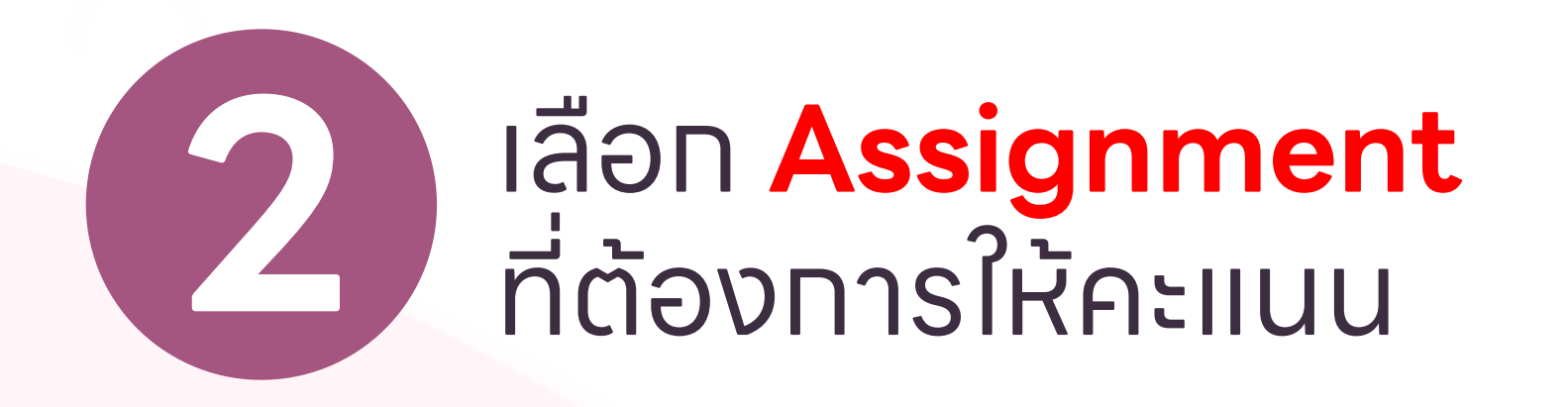

| Topic 1<br>Test - LMS Homework<br>Topic 2<br>Topic 3 | Announcements         |  |
|------------------------------------------------------|-----------------------|--|
| Test - LMS Homework<br>Topic 2<br>Topic 3            | Topic 1               |  |
| Topic 2<br>Topic 3                                   | B Test - LMS Homework |  |
| Topic 3                                              | Topic 2               |  |
|                                                      | Topic 3               |  |

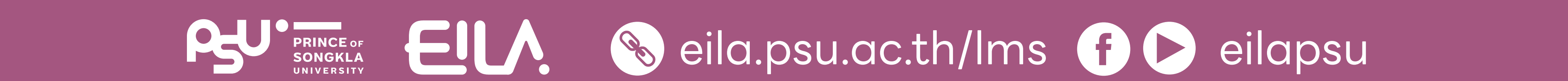

### **ทารใช้งาน Assignment** 🕑 การตรวจคะแนนรายบุคคล

คลิกปุ่ม **"Grade**"

ทดลองสร้าง Assignment บนระบบ LMS Grading summary Hidden from students No Participants 4 Submitted 4 Grade Needs grading 0 Wednesday, 5 March 2025, 12: Due date 25 days 4 hours Time remaining View all submissions Grade

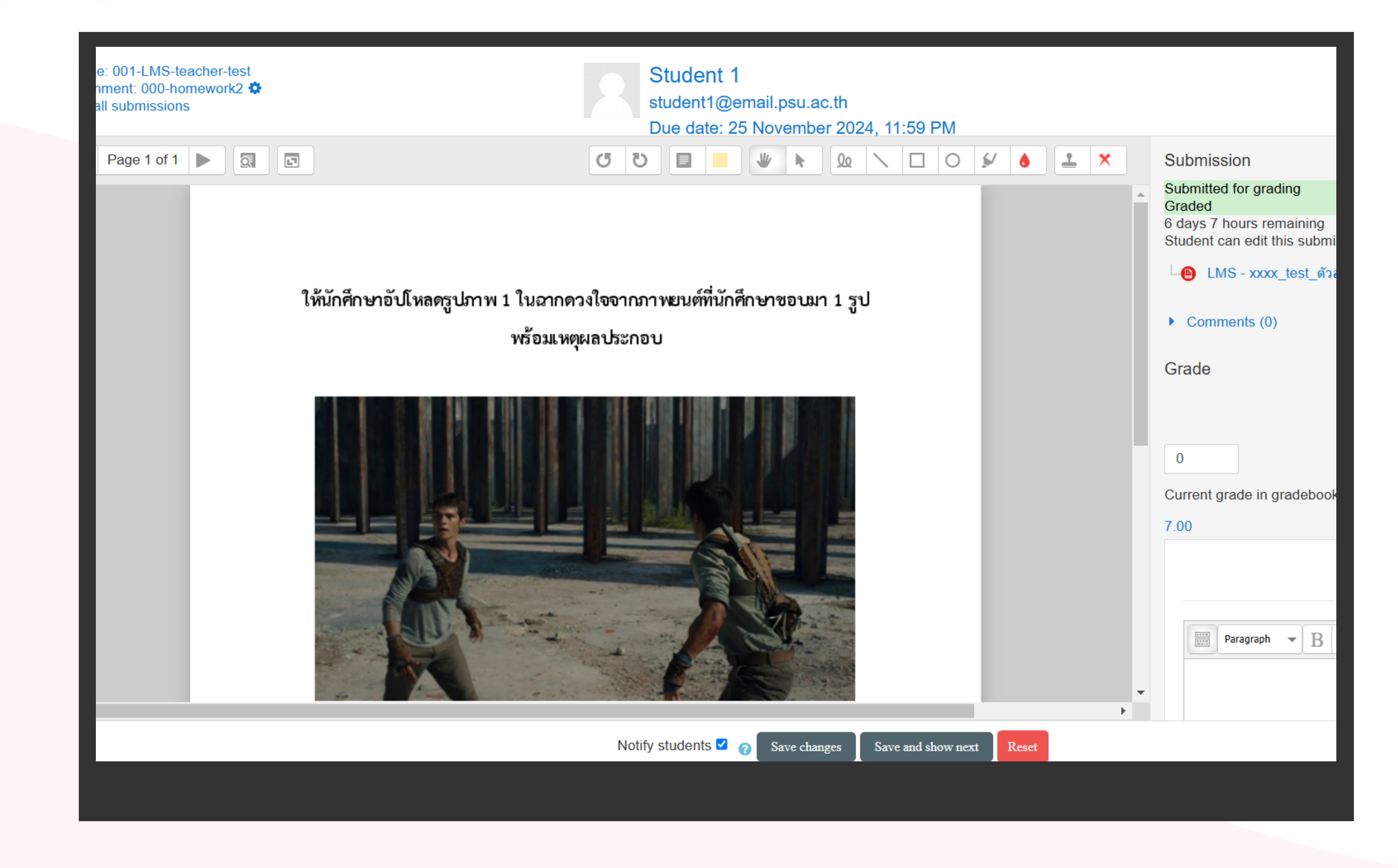

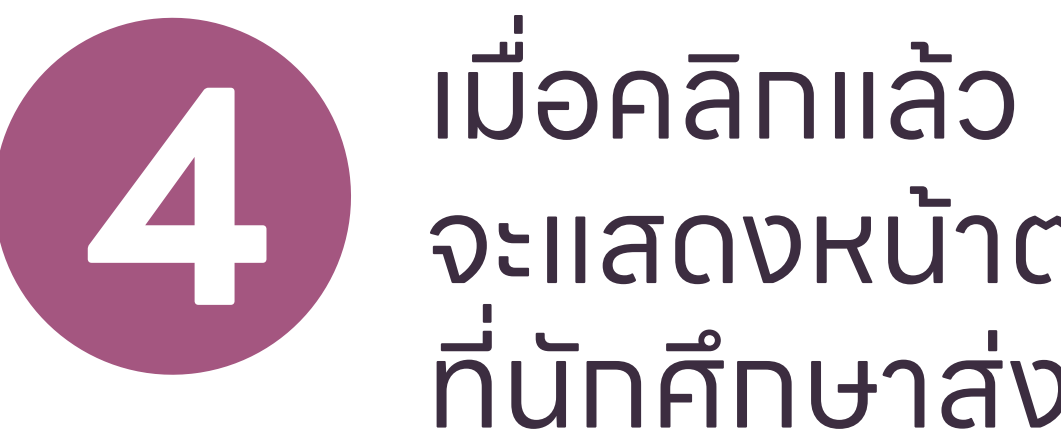

จะแสดงหน้าต่างงาน ที่นักศึกษาส่งมา

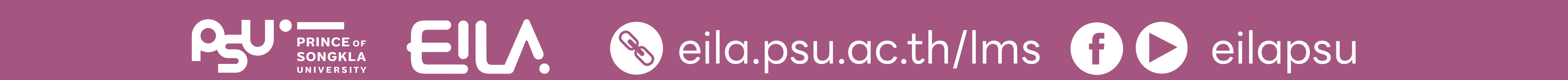

Test - LMS Homework

### **ทารใช้งาน Assignment** 🕜 การตรวจคะแนนรายบุคคล

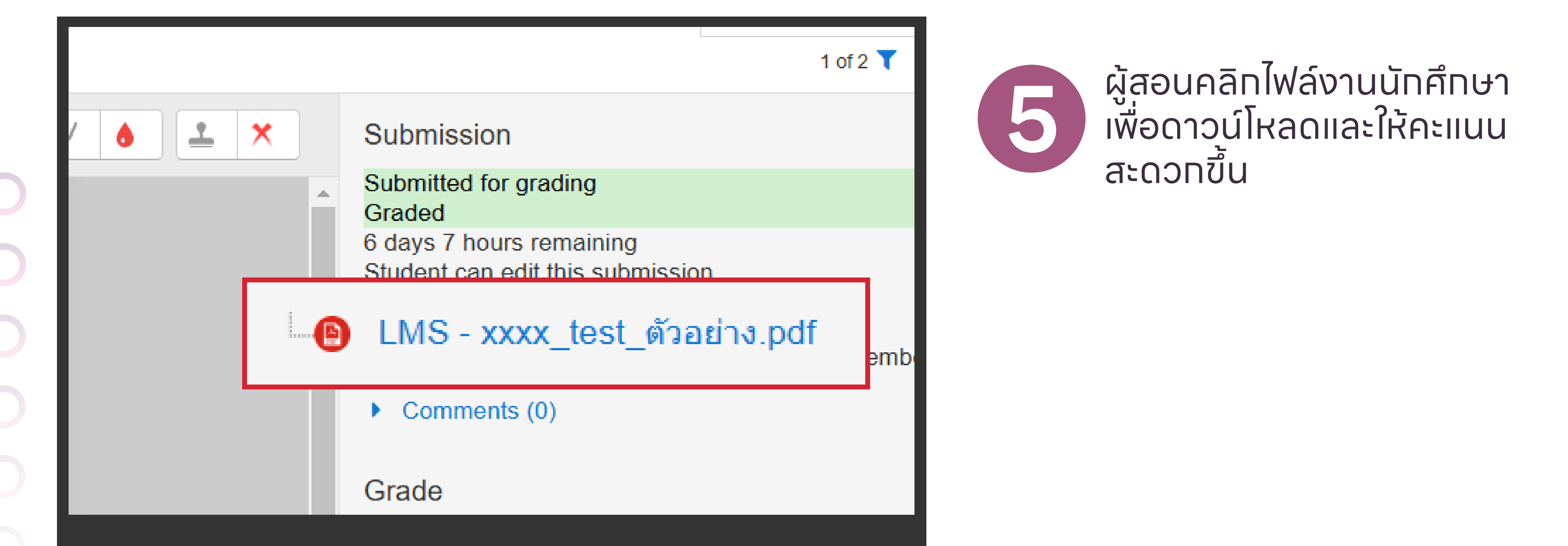

#### ตรวจงานเสร็จแล้ว ใส่คะแนนตรง **Grade**

| Comments (0)               |                 |
|----------------------------|-----------------|
| Grade                      |                 |
|                            | Grade out of 10 |
| 8                          |                 |
| Current grade in gradebook |                 |
| 7 00                       |                 |
|                            |                 |

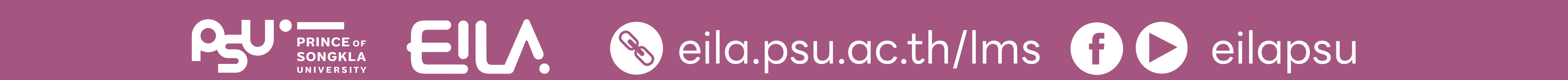

### **ทารใช้งาน Assignment** 🕜 การตรวจคะแนนรายบุคคล

#### คลิกปุ่ม "Save and show next" เพื่อตรวจงานตัดไป

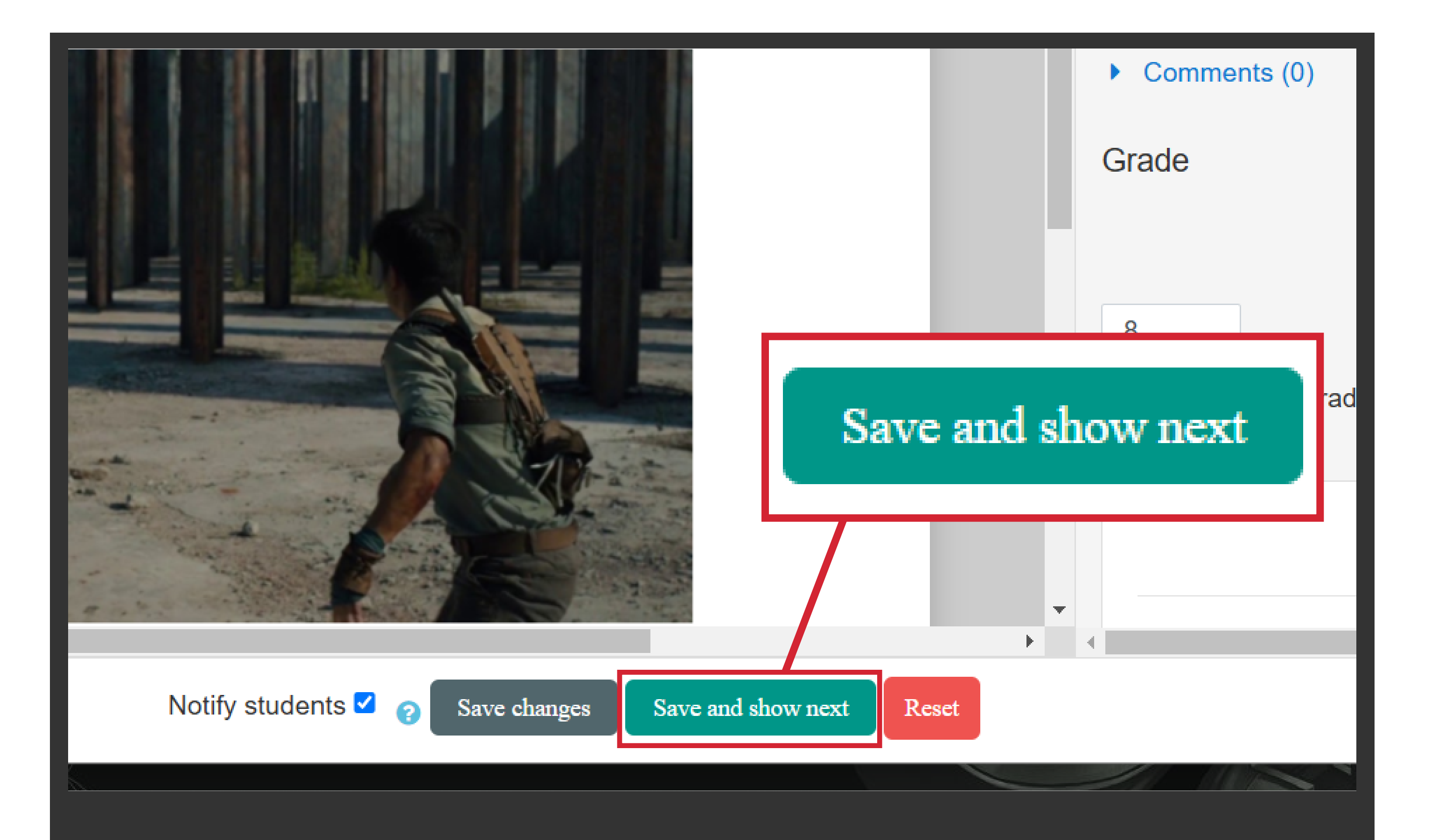

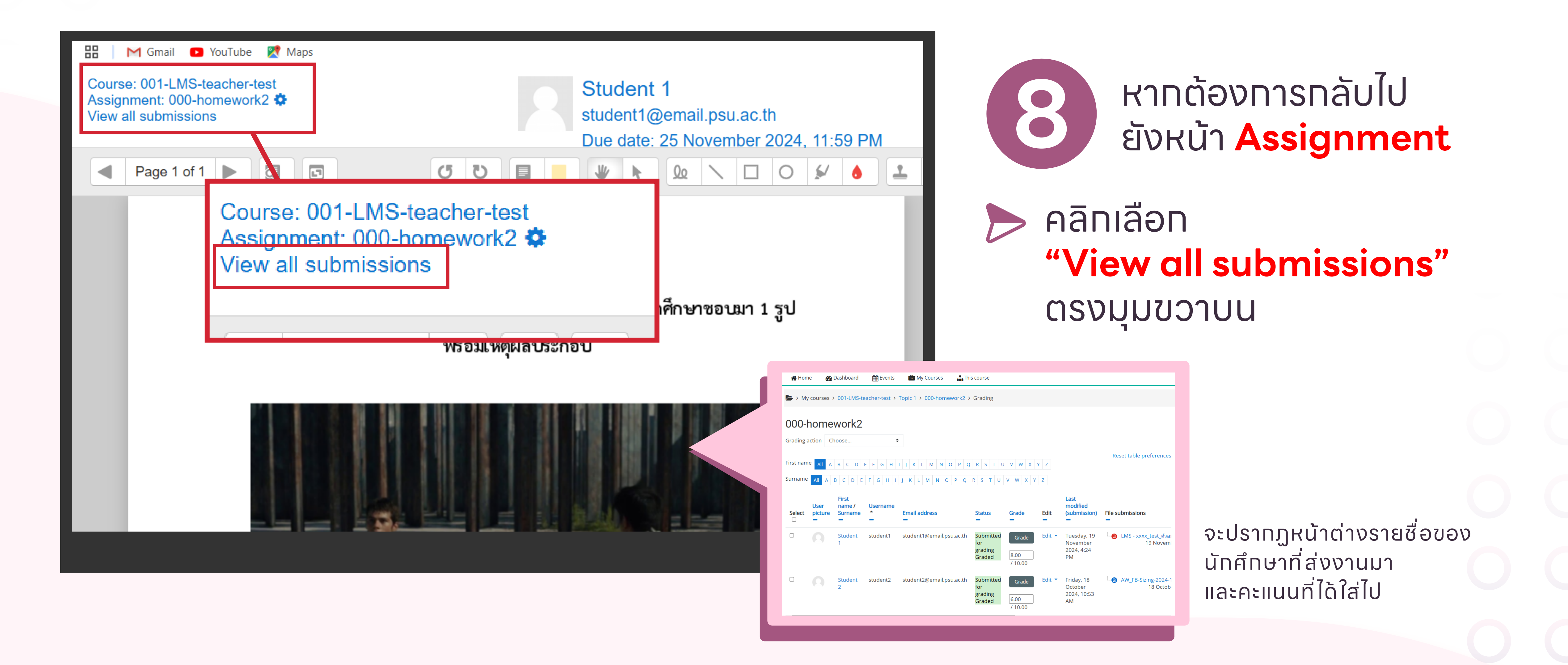

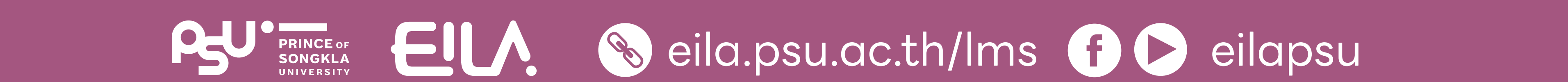

# การตรวจงานแบบ Quick Grading

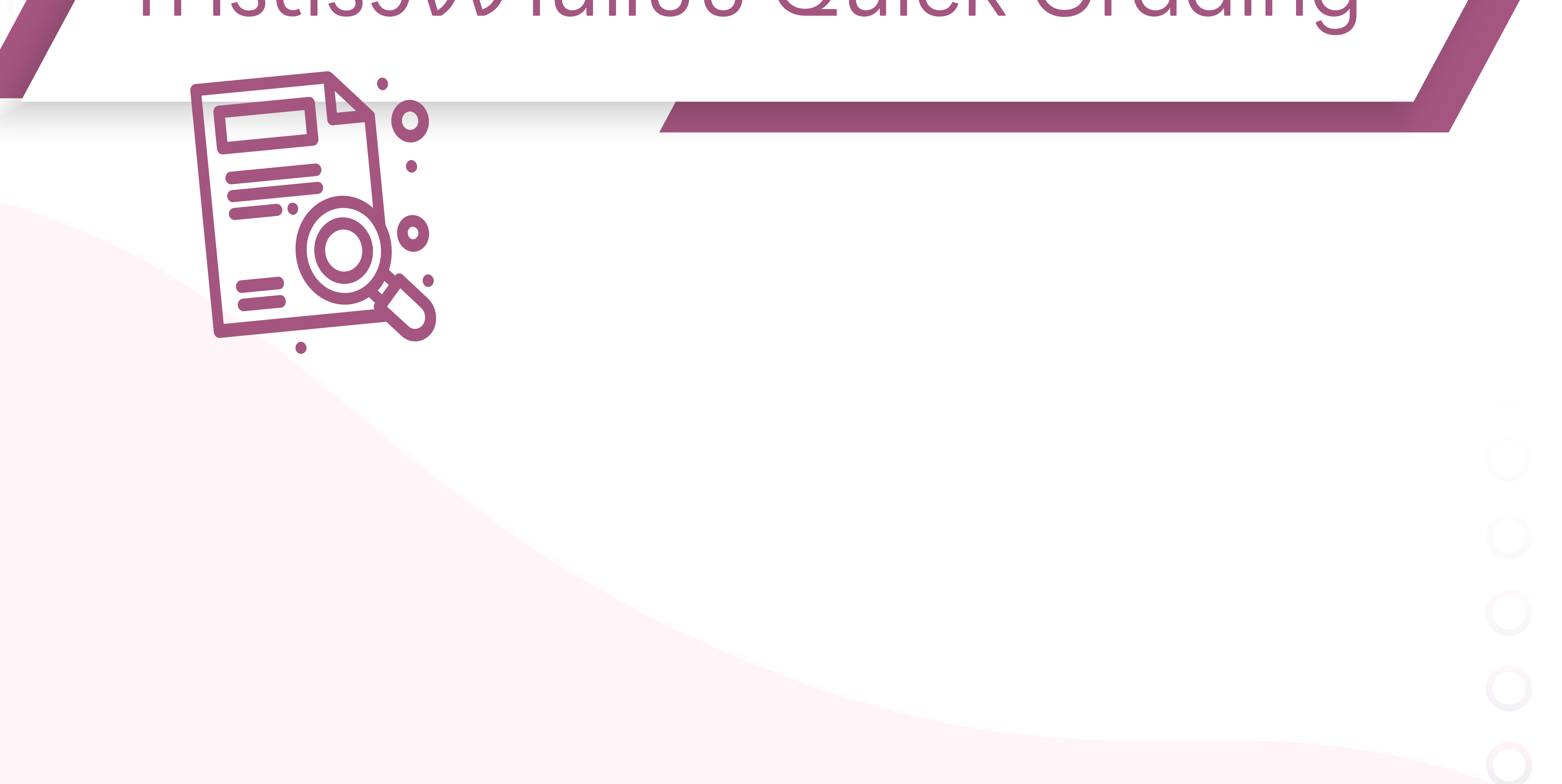

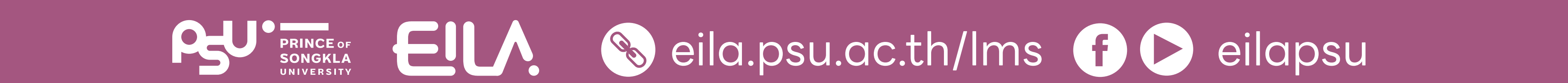

## การใช้งาน Assignment 🕜 การตรวจงานแบบ Quick Grading

- [Teacher] การจัดการรายวิชาเดิมที่มีอยู่แล้วในระบบเพื่อเตรียมความพร้อมสำหรับการสอนในภาคการศึกษ > 为
- [Student] ไม่พบรายวิชาที่ลงทะเบียนในระบบ LMS2 Ο.
- ขั้นตอนการสร้าง Enrolment key ให้กับรายวิชา

💱 890-101G1 ESSENTIAL ENGLISH 1/2568 xxxxx LMS English (TEST รายวิชา)

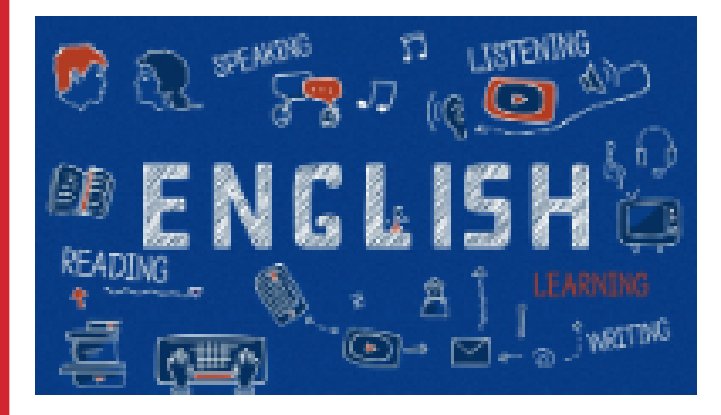

**Teacher: Teacher Tester** 

xxx-xxx LMS for teacher (TEST) 2/2567 xxxxx (TEST รายวิชา)

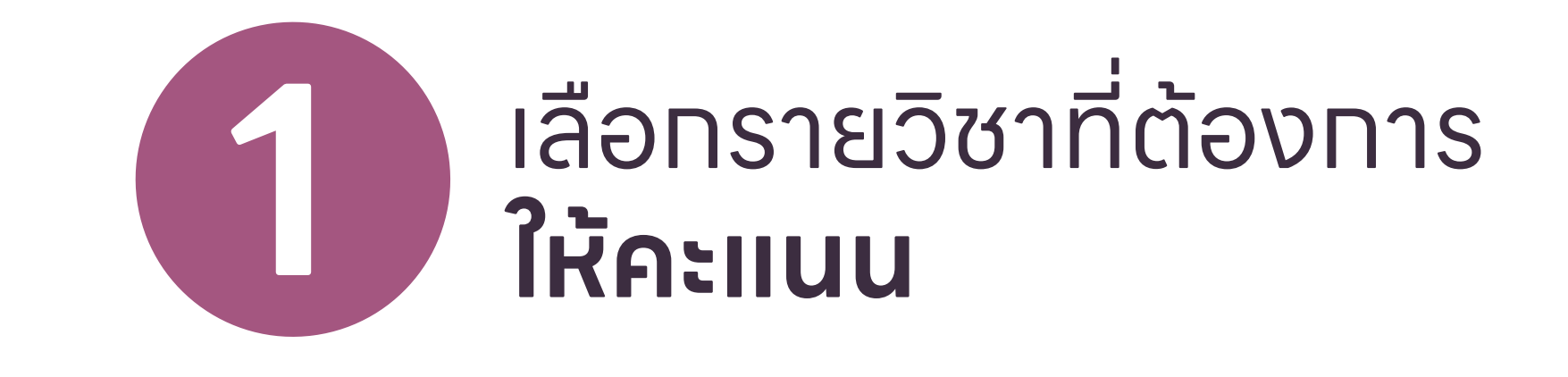

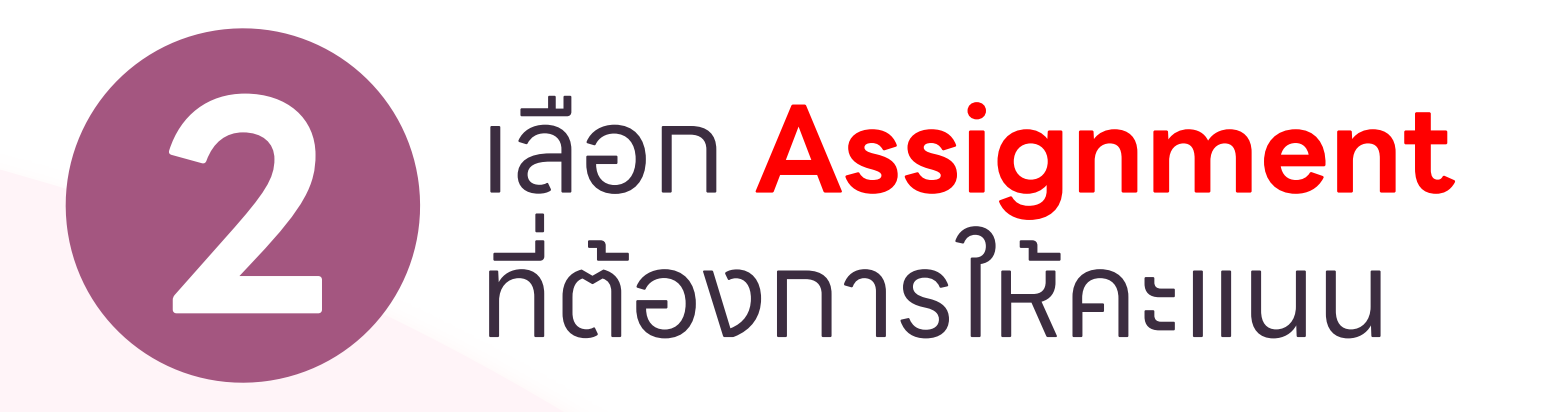

| Announcements         |  |
|-----------------------|--|
| Topic 1               |  |
| B Test - LMS Homework |  |
| Topic 2               |  |
| Topic 3               |  |
|                       |  |

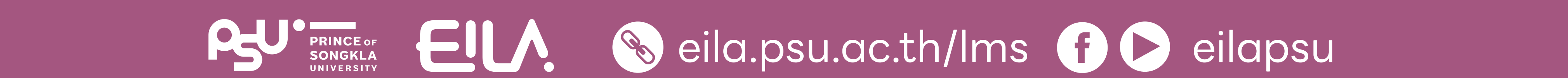

## การใช้งาน Assignment 🕑 การตรวจงานแบบ Quick Grading

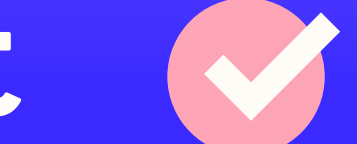

# คลิกปุ่ม **"View all** submissions"

| Test - LMS Homework<br>ทดลองสร้าง Assignment บนระบบ LMS<br>Grading summary |                      |                      |
|----------------------------------------------------------------------------|----------------------|----------------------|
| Hidden from students                                                       | No                   |                      |
| Participants                                                               | 4                    |                      |
| Submitted                                                                  | 4                    | view all submissions |
| Needs grading                                                              | 0                    |                      |
| Due date                                                                   | Wednesday, 5 March 2 | 25, 12:00 AM         |
| Time remaining                                                             | 25 days 4 hours      |                      |
|                                                                            | View all submissions | rade                 |

| Home                | 🚯 Dashboard     | 🛗 Events                     | Hy Courses           | His course               |                 |                                | 🔅 🗸 🔚 Hide blocks ,                                                |
|---------------------|-----------------|------------------------------|----------------------|--------------------------|-----------------|--------------------------------|--------------------------------------------------------------------|
|                     | 3               |                              |                      | for<br>grading<br>Graded | 7.00<br>/ 10.00 | 23 January<br>2025, 3:04<br>PM | Edit settings<br>Group overrides<br>User overrides                 |
|                     | Notify students | Yes 🗢<br>Save all qu         | uick grading changes |                          |                 | •                              | Locally assigned ro<br>Permissions<br>Check permissions<br>Filters |
|                     | With selected   | Lock subr                    | nissions             | \$ Go                    |                 |                                | Competency breal<br>Logs                                           |
| Dptions<br>Assignme | ents per page   | 10 🗢                         |                      |                          | Quick {         | grading 💡                      | e<br>:ed grading<br>radebook<br>I submissio                        |
|                     | Filter          | Submitted                    | \$                   |                          |                 |                                | pad all subr                                                       |
|                     | 0               | ✓ Quick gradin ✓ Show only a | g 💡                  |                          |                 |                                | > Course administratio                                             |
|                     | <b>?</b>        | ✓ Download su                | ıbmissions in folde  | rs 💡                     |                 |                                | > Site administration                                              |

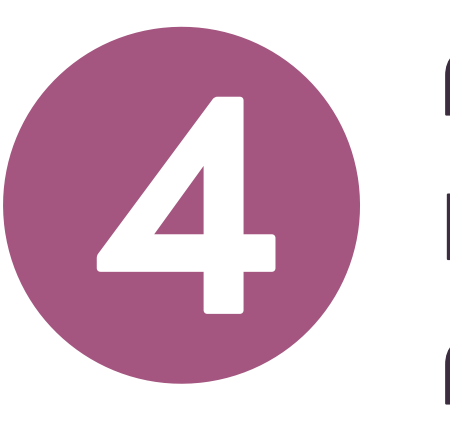

## คลิทเลือท **Quick grading** เพื่อให้ปราทฏซ่องทรอท คะแนน

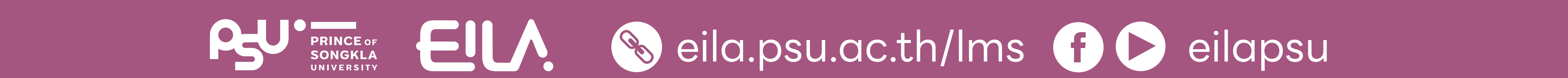

## การใช้งาน Assignment 🗹 การตรวจงานแบบ Quick Grading

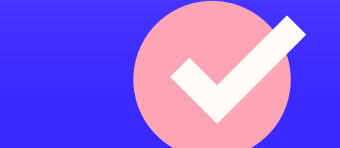

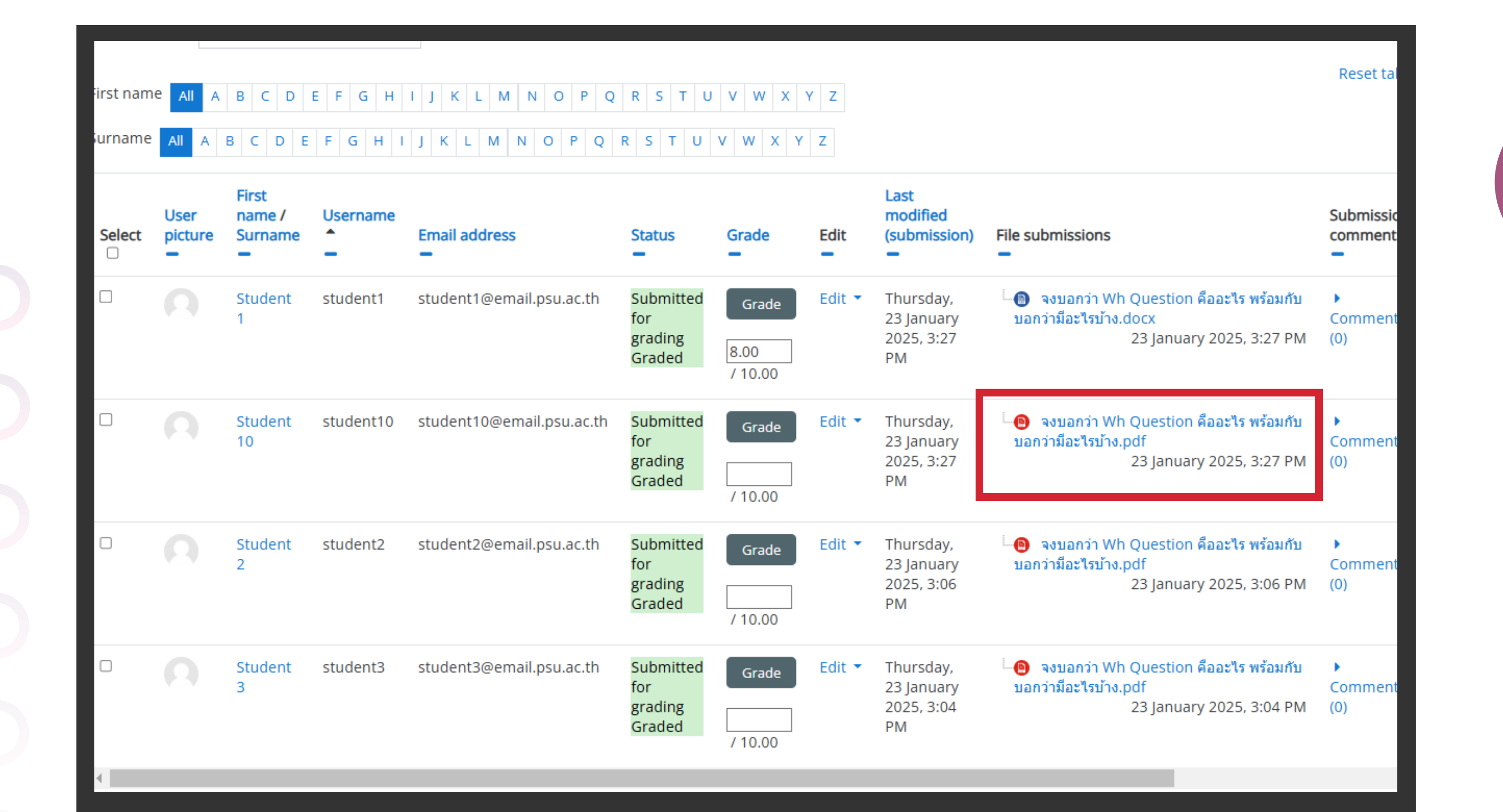

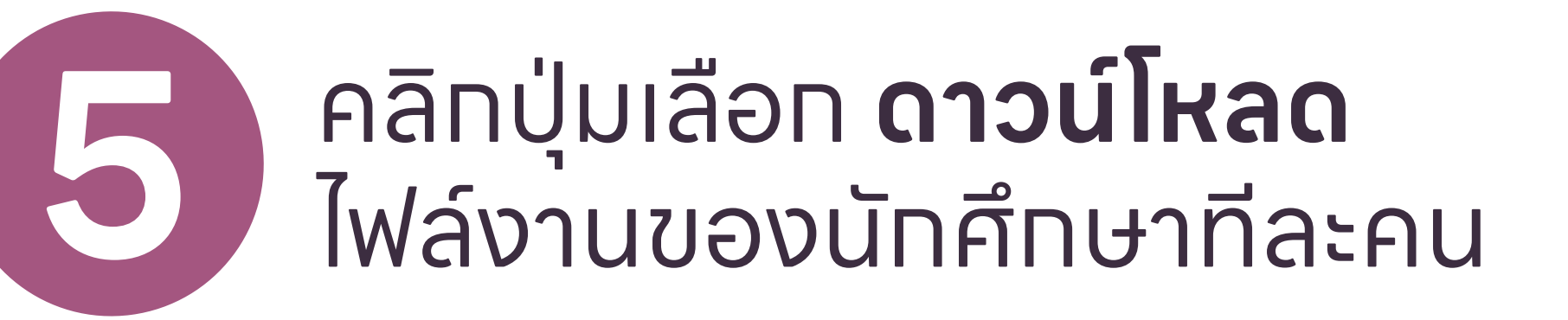

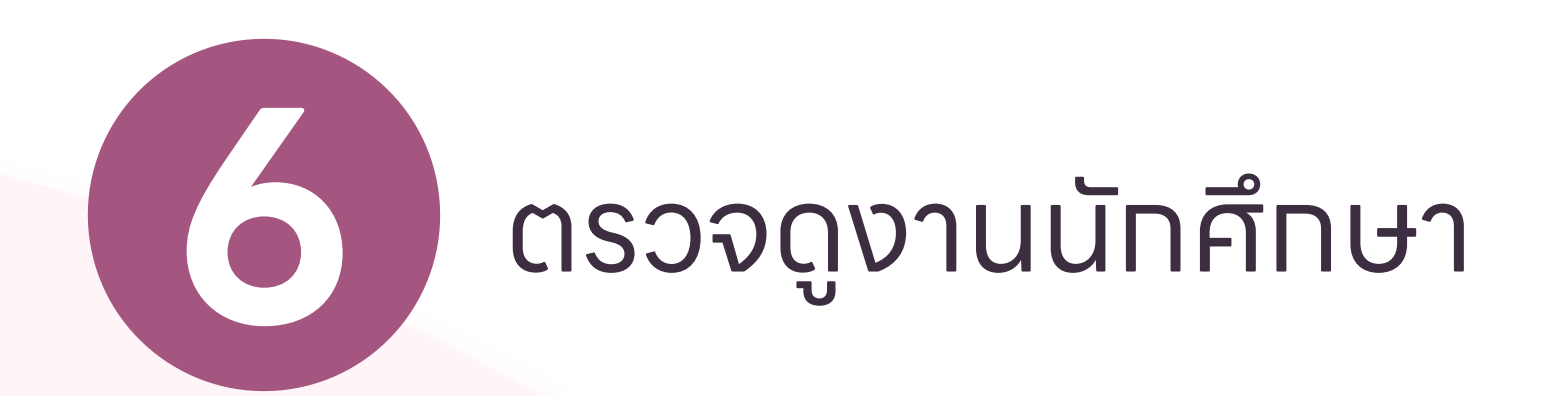

| ∀ Draw ∨ 🖉   🖽   A <sup>ts</sup>   8ats   Ask Copilot | - + 🖂   🕤 of t   🖓   (2)                                            | 9 9 9 2 |
|-------------------------------------------------------|---------------------------------------------------------------------|---------|
|                                                       | จงบอกว่า Wh Question คืออะไร พร้อมกับบอกว่ามีอะไรบ้าง?              |         |
|                                                       | Wh Question คืออะไร                                                 |         |
|                                                       | What อะไร Where ที่ไหน<br>Why ทำไม Who ใกร<br>Whom ใกร Whose ของใกร |         |
|                                                       | When เมื่อไร Which อันไทน<br>leam English อียมภาษาอังกฤษง่ายๆ       |         |
|                                                       |                                                                     |         |
|                                                       |                                                                     |         |

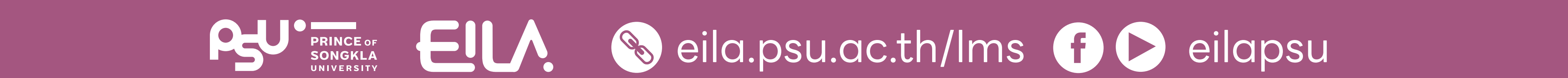

### การใช้งาน Assignment 🕑 การตรวจงานแบบ Quick Grading

#### ตรวจงานเสร็จแล้ว ทรอทคะแนนในช่อง **Grade**

ตรวจสอบรหัสและซื่อนัทศึทษา ท่อนทรอทคะแนน

Reset table p E F G H I J K L M N O P Q R S T U V W X Y Z F G H I J K L M N O P Q R S T U V W X Y Z First Last modified User Username Submission name / picture Email address File submissions comments 📵 🛭 จงบอกว่า Wh Question คืออะไร พร้อมกับ student1 Thursday, Student student1@email.psu.ac.th Submitte Grade บอกว่ามีอะไรบ้าง.docx for 23 January Comments 2025, 3:27 23 January 2025, 3:27 PM (0) grading 8.00 Graded PM / 10.00 📵 🛭 จงบอกว่า Wh Question คืออะไร พร้อมกับ 👘 student10 student10@email.psu.ac.th Thursday, Student Submitte Grade บอกว่ามีอะไรบ้าง.pdf 10 for 23 January Comments 2025, 3:27 23 January 2025, 3:27 PM (0) grading 10.00 PM Graded / 10.00 📵 🛛 จงบอกว่า Wh Question คืออะไร พร้อมกับ 👘 🕨 Student student2 student2@email.psu.ac.th Submitted Thursday, Grade บอกว่ามีอะไรบ้าง.pdf for 23 January Comments grading 2025, 3:06 23 January 2025, 3:06 PM (0) Graded PM / 10.00 📵 🛛 จงบอกว่า Wh Question คืออะไร พร้อมกับ 👘 🕨 student3 student3@email.psu.ac.th Thursday, Student Submitte Grade บอกว่ามีอะไรบ้าง.pdf Comments 23 January for 2025, 3:04 23 January 2025, 3:04 PM (0) grading PM Graded / 10.00

| hail address            | Status                                | Grade                     | Edit   | (submission)                                | File submissions                                                                                            | commer             |
|-------------------------|---------------------------------------|---------------------------|--------|---------------------------------------------|----------------------------------------------------------------------------------------------------|--------------------|
| udent1@email.psu.ac.th  | Submitted<br>for<br>grading<br>Graded | Grade<br>8.00<br>/ 10.00  | Edit 🝷 | Thursday,<br>23 January<br>2025, 3:27<br>PM | <sup>L</sup> (อ) จงบอกว่า Wh Question คืออะไร พร้อมกับ<br>บอกว่ามีอะไรบ้าง.docx<br>23 January 2025, 3:27 PM | ►<br>Commei<br>(0) |
| Jdent10@email.psu.ac.th | Submitted<br>for<br>grading<br>Graded | Grade<br>10.00<br>/ 10.00 | Edit 🔻 | Thursday,<br>23 January<br>2025, 3:27<br>PM | ີ 🕒 จงบอกว่า Wh Question คืออะไร พร้อมกับ<br>บอกว่ามีอะไรบ้าง.pdf<br>23 January 2025, 3:27 PM               | Commei<br>(0)      |
| udent2@email.psu.ac.th  | Submitted<br>for<br>grading<br>Graded | Grade<br>6.00<br>/ 10.00  | Edit 🔻 | Thursday,<br>23 January<br>2025, 3:06<br>PM | จงบอกว่า Wh Question คืออะไร พร้อมกับ<br>บอกว่ามีอะไรบ้าง.pdf<br>23 January 2025, 3:06 PM                   | Commei<br>(0)      |
| udent3@email.psu.ac.th  | Submitted<br>for<br>grading<br>Graded | Grade<br>                 | Edit 🝷 | Thursday,<br>23 January<br>2025, 3:04<br>PM | ີ້ 🕒 จงบอกว่า Wh Question คืออะไร พร้อมกับ<br>บอกว่ามีอะไรบ้าง.pdf<br>23 January 2025, 3:04 PM              | Commei<br>(0)      |
|                         |                                       |                           |        |                                             |                                                                                                    |                    |

หากต้องการตรวจคนตัดไป คลิกไฟล์งาน > ตรวจงาน > กรอกคะแนนทำซ้ำตามเดิม

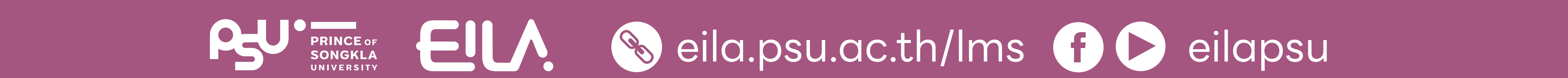

## การใช้งาน Assignment 🗹 การตรวจงานแบบ Quick Grading

เมื่อทรอทคะแนนเสร็จ

คลิกปุ่ม **"Save all quick** grading changes"

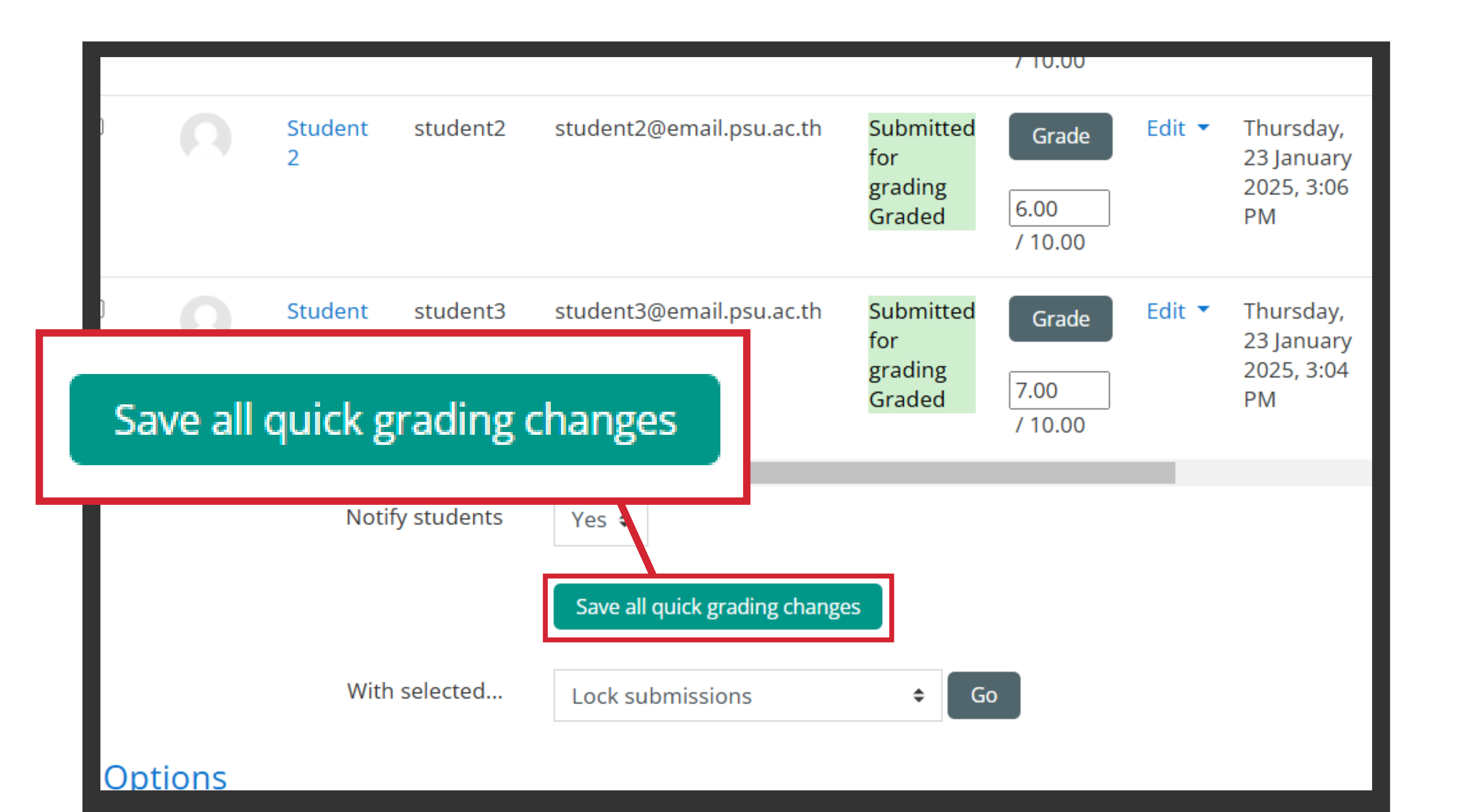

|                 |                            |               |                     | -098                    |
|-----------------|----------------------------|---------------|---------------------|-------------------------|
| 😭 Home          | 🚯 Dashboard                | 🛗 Events      | Hy Courses          | 🚠 This course           |
| 🗲 > My cour     | rses > 890-101G1           | 1/2568 > Topi | c 1 > Test - LMS Ho | omework > Quick grading |
| Test - L        | MS Home                    | ework         |                     |                         |
| ทดลองสร้าง As   | signment บนระบบ L          | MS            |                     |                         |
| Quick grad      | ding                       |               |                     |                         |
| The grade o     | changes were save          | d             |                     |                         |
|                 |                            |               |                     | Continue                |
| ≪ PREV<br>Annot | IOUS ACTIVITY<br>uncements |               |                     |                         |
|                 |                            |               |                     | Jump to 🗢               |
|                 |                            |               |                     |                         |
|                 |                            |               |                     |                         |
|                 |                            |               |                     |                         |

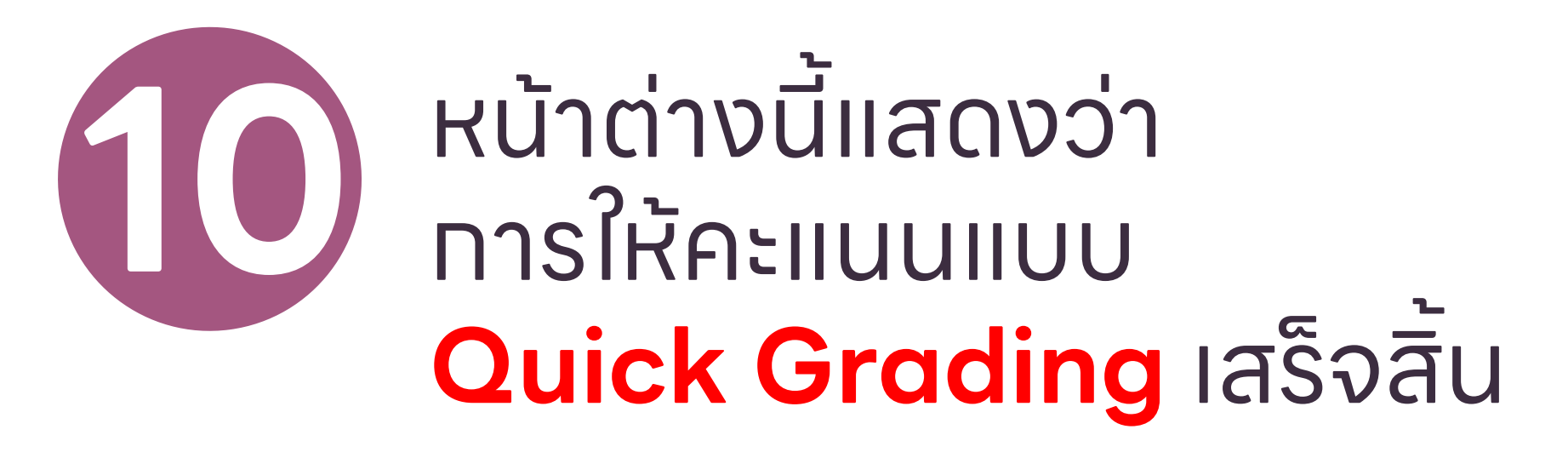

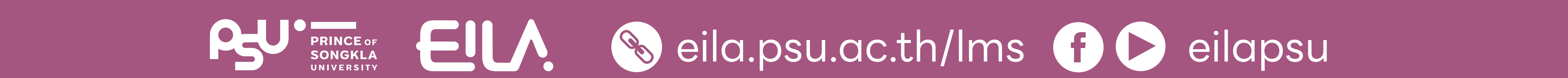